# Gestionale 1 versione 7.0.0

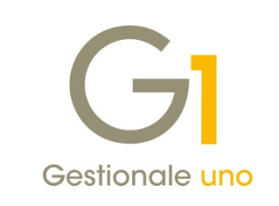

# NOTE DI RILASCIO

### In evidenza

Novità per migliorare l'operatività utente Aggiunta del soggetto sui movimenti di Contabilità Analitica Adeguamento al tracciato per le fatture elettroniche ver. 1.9.

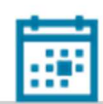

#### Scadenza

Questa release sposta la scadenza dell'applicativo al 30/04/2026.

#### Installazione

Per poter installare l'aggiornamento è necessario utilizzare il file ISO contenente la versione in oggetto, pubblicato nell'Area Riservata MyZ.

#### Documentazione

Nella <u>pagina MyZ</u> dedicata a Gestionale 1, nel percorso Area tecnica \ Portale PostVendita \ Prodotti \ Gestionali aziendali e ERP \ Gestionale 1 \ Documentazione \ Materiale di Supporto, è possibile reperire la documentazione tecnica di proprio interesse, aggiornata con le ultime novità introdotte.

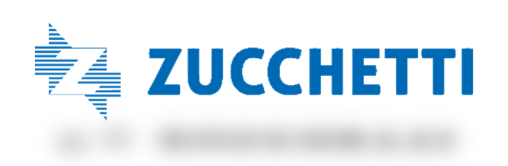

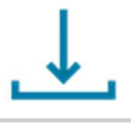

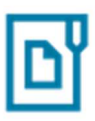

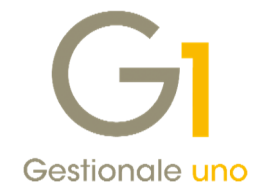

### Operazioni preliminari e avvertenze

Prima di installare la nuova versione è **fortemente consigliato eseguire un salvataggio** completo dei dati comuni e dei dati di tutte le aziende di lavoro. Oltre al backup periodico dei dati, che permette di garantire il ripristino di tutte le informazioni ad una certa data, **eseguire un backup prima di un aggiornamento è sempre opportuno**, **perché permette di cautelarsi da eventi occasionali quali ad esempio cadute di tensione che possono pregiudicare l'integrità delle informazioni e la correttezza delle stesse**.

Si ricorda che è disponibile in Gestionale 1 un modulo per il salvataggio ed il ripristino dei dati con il quale è possibile eseguire in modo semplice e veloce il backup e ripristino di tutte le informazioni relative alla procedura. Per informazioni sul modulo "Salvataggi e Ripristini" (G1SAL) contattare il servizio commerciale o il proprio distributore di zona.

Si consiglia inoltre di disattivare temporaneamente eventuali software antivirus prima di procedere con il caricamento dell'aggiornamento.

#### NOTA

Poiché sono state riscontrate e segnalate casistiche in cui alcuni **software antivirus** hanno rilevato i file di Gestionale 1 come **"falsi positivi"** (ovvero indicati erroneamente come dannosi) e di conseguenza rimossi o posti in quarantena, ricordiamo che è sempre opportuno **configurare il proprio software antivirus** aggiungendo tutte le cartelle ed i file del gestionale tra le eccezioni dell'antivirus (elementi da ignorare in fase di scansione). Ricordiamo che è possibile verificare quali sono le cartelle interessate accedendo a Gestionale 1 e verificando i percorsi riportati nella scheda "Directory predefinite" dalla scelta "Strumenti \ Opzioni" (tipicamente la cartella C:\AZW32 e relative sottocartelle). Nel caso di installazione di rete, l'esclusione dovrà essere impostata anche sulla macchina che ricopre il ruolo di server dati per le cartelle contenenti il database del gestionale.

L'AGGIORNAMENTO DEGLI ARCHIVI NON DEVE MAI ESSERE INTERROTTO. SI INVITANO GLI UTENTI A PIANIFICARE LE OPERAZIONI DI AGGIORNAMENTO IN MODO TALE CHE NON VI SIA ALCUNA POSTAZIONE DI LAVORO CON GESTIONALE 1 ATTIVO E IN UN MOMENTO IN CUI È POSSIBILE ESEGUIRE SENZA INTERRUZIONI L'OPERAZIONE.

Versione 7.0.0 Data rilascio 08/04/25 Pag. 2/25

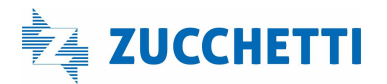

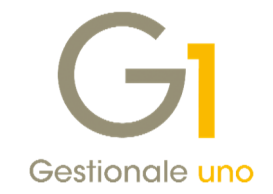

## Sommario

| Ges  | tionale | e 1 più smart: novità sull'operatività utente                          |    |
|------|---------|------------------------------------------------------------------------|----|
| 1    | . In    | troduzione                                                             | 4  |
|      | 1.1.    | Scorciatoie operative                                                  |    |
|      | 1.2.    | Accesso veloce alle entità correlate                                   | 9  |
|      | 1.3.    | Trova Rapido nelle griglie                                             |    |
|      | 1.4.    | Nuova funzionalità "Chiudi schede aperte"                              |    |
| Area | a Conta | abile                                                                  | 11 |
| 2    | . M     | igliorie Collegamento ZPay                                             |    |
| 3    | . Ag    | ggiunta del soggetto sui movimenti di Analitica                        | 15 |
| 4    | . Lis   | sta Movimenti e Stampa Schede di Analitica in Excel                    |    |
| Area | a Vend  | lite e Ordini                                                          | 19 |
| 5    | . Ac    | deguamento del tracciato per le fatture elettroniche alla versione 1.9 |    |
| 6    | . Ri    | pristino effetti allo stato inserito e verifica partite aperte         | 20 |
| 7    | . St    | ampa etichette Ordini Clienti e Fornitori                              |    |
| 8    | . Fil   | ltro su Ordini Clienti nell'Interroga Liste di Prelievo                |    |

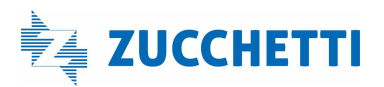

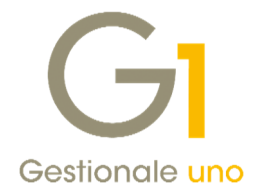

## Gestionale 1 più smart: novità sull'operatività utente

### 1. Introduzione

Con questo aggiornamento sono state introdotte interessanti **novità** volte ad **ottimizzare le operazioni più frequenti** effettuate dagli utenti, riducendo così i **tempi necessari** alla loro esecuzione, garantendo sempre un'**interfaccia semplice e intuitiva**.

Di seguito elenchiamo le novità introdotte.

#### 1.1. Scorciatoie operative

Per semplificare le operazioni quotidiane dell'utente, sono state implementate alcune "scorciatoie operative" all'interno di diverse funzionalità dei moduli Vendite, Contabilità e Acquisti. Si tratta di nuovi pulsanti che, posizionati all'interno delle scelte più utilizzate, consentono di eseguire azioni in maniera rapida e puntuale.

Ecco il dettaglio delle implementazioni suddivise tra le varie aree operative.

#### Area Vendite

All'interno delle scelte "Gestione Documenti" e "Interroga Documenti", per i singoli documenti di trasporto in stato "Stampato", è possibile generare direttamente la fattura tramite l'apposito pulsante "Genera fatt." presente nel calce della finestra.

| Ir | terro | ga Doo            | umenti   |             |             |            |             |                    | Testata (1) Corpo (2) Calce (3) Tipo docum: B1 Documento di trasporto (DI Numero: 2025 V / 60 Data: 20/02/                                                                                                    | 2025           |
|----|-------|-------------------|----------|-------------|-------------|------------|-------------|--------------------|----------------------------------------------------------------------------------------------------|----------------|
| st | ata   | Corpo             | Calce    |             |             |            |             |                    | Principali Altri dati Banca                                                                                                    |                |
| ŀ  | ٢.    | $\langle \rangle$ | Х        | 28          | <b>1</b> 00 | 8          | ED          | 12 0               | Ciente<br>Codice: 22000 De Esposito Carlo Industrie S.p.A. Realizzazione manufatti                                                                                                    | Campi liberj   |
| į  | Anno  | Numero            | Suffisso | Data doc.   | Stato       | Cod.pag    | Cliente     | Ragione socia      | Via Mazzini, n. 10                                                                                                    | Magazzino      |
|    | 2025  | 60                | В        | 20/02/25    | Stampato    | RB01       | 22000       | Esposito Carlo     | Informazioni 20100 Milano ME 💣                                                                                                    | and al         |
|    | 2025  | 62                | В        | 20/02/25    | Stampato    | R806       | 22001       | Rossi & Verdi :    |                                                                                                    | Qran           |
|    | 2025  | 63                | В        | 20/02/25    | Stampato    | RB05       | 22002       | Print srl          |                                                                                                    |                |
|    | 2025  | 64                | в        | 20/02/25    | Stampato    | MA01       | 22010       | Gialli & Figli s.r | Pagamento: RB01 🚺 📅 R.B. 30 gg. d.f. Esigibilità I.V.A.: Immediata                                                                                                    |                |
|    | 2025  | 65                | в        | 20/02/25    | Stampato    | TR01       | 22010       | Giali & Figli s.r  | Ys. ordine: del: III Listino di Vendi                                                                                                    | tan.1          |
|    | 2025  | 66                | В        | 20/02/25    | Stampato    | SD01       | 22001       | Rossi & Verdi :    | Divisar D. Cambia: 0.000000                                                                                                    |                |
|    | 2025  | 67                | В        | 20/02/25    | Stampato    | MA01       | 22002       | Print srl          |                                                                                                    |                |
|    | 2025  | 68                | В        | 20/02/25    | Stampato    | SD01       | 22002       | Print srl          | Agente: Capoarea:                                                                                                    |                |
|    | 2025  | 69                | В        | 20/02/25    | Stampato    | TR01       | 22010       | Gialli & Figli s.r | Cat                                                                                                    |                |
|    |       |                   |          |             |             |            |             |                    | Collegamento al analitica                                                                                                    | _              |
|    |       |                   |          |             |             |            |             |                    | Centro: Commegsa:                                                                                                    | Ricalcola      |
|    | -     |                   |          |             |             |            |             |                    | Fattura elettronica         Compet. contable         Rical           Predisposizione dati ft da generare         Dati integrativi         Compet. contable         Rical                                                                                                    | colo documento |
|    |       |                   |          |             | Gener       | a fatt.    | ienera eff. | * Naviga           |                                                                                                    |                |
|    | ~     | R-1               | De       | accedi etan | and problem | a ner i re | and carran  | **                 | Course for a change of the second second sec |                |

Una volta premuto il nuovo pulsante (indifferentemente che lo si esegua da "Interroga Documenti" piuttosto che da "Gestione documenti") all'utente è richiesto, tramite apposito messaggio, se vuole procedere alla generazione della fattura a fronte del D.d.t. selezionato e, in caso affermativo, la procedura consente la **generazione e la visualizzazione immediata del documento generato**.

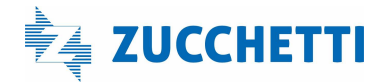

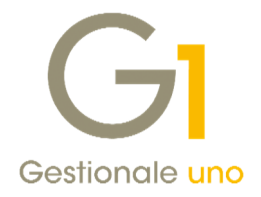

| Tipo docum.: 81                | Documento di trasporto (Di Numero: 2025 V / 62 Da                                  | ta: 20/02/2025 🚔 🛗  |
|--------------------------------|------------------------------------------------------------------------------------|---------------------|
| Principali Altri dati Bar      | ca                                                                                 |                     |
| Cliente<br>Codice: 22001       | Rossi & Verdi s.p.a.                                                               | Campi liberj        |
|                                | Gestione Documenti                                                                 | Magagzino           |
| Informazioni Pagamento: RB06 [ | E stato generato il documento "F12025 191".<br>Si vuole visualizzare il documento? | I Gf Qrdini         |
| Divisa:                        | Capoarea:                                                                          |                     |
| Collegamento all'an            | alitica                                                                            |                     |
| Centro:                        | Commegsa:                                                                          | Ricalcola           |
|                                | Compet. contabile                                                                  | Ricalcolo documento |

Alla fattura generata sarà attribuito il **tipo documento definito all'interno dell'anagrafica del D.d.t.** nel campo "Genera documento per soggetto: Cartaceo / Elettronico" (menu "Base \ Archivi Vendite \ Tipi Documento di Vendita") e la **data corrisponderà a quella di lavoro**. Una volta generata la fattura, il **D.d.t. passerà allo stato** "**Generato**" seguendo le stesse logiche della procedura "Genera Fatture (Wizard)".

Analogamente a quanto previsto per la generazione delle fatture, con le medesime modalità è possibile **generare gli effetti relativi ad una singola fattura**. Infatti, sempre all'interno delle scelte "**Gestione Documenti**" e "**Interroga Documenti**", per le fatture in stato "**Stampato**", è possibile **generare direttamente gli effetti** tramite l'apposito pulsante "**Genera eff.**" presente nel calce della finestra.

|                                                                                                    | Gi Gestione Documenti                                                                                                    |                           |
|----------------------------------------------------------------------------------------------------|----------------------------------------------------------------------------------------------------|---------------------------|
| Interroga Documenti                                                                                                    | Testata (1) Corpo (2) Calce (3)                                                                                                    | 025 🔿 📖 🕞                 |
| estata Corpo Calce                                                                                                    | Principal Altridati Banca                                                                                                    | 023                       |
| Image: Suffisso Data doc. Stato         Cod.pag. Clente         Ragione social           2025         190         31/03/25         Stampatio         R801         22000         Expositio Carlo                                                                                                    | Conne         Sposito Carlo Industrie S.p.A. Realizzazione manufatti           Via Mazzini, n. 10         Via Mazzini, n. 10                                                                                                    | Campi liberj<br>Magagzino |
| 2025 191 31/03/25 Stampato RB06 22001 Rossi & Verdis<br>2025 192 0 31/03/25 Stampato RB05 22002 Print srl                                                                                                    | Informazion 20100 Milano MI G                                                                                                    | <u>O</u> rdini            |
| 2025         193 0         31/03/25         Stampato         MA01         22010         Gall & Figl s.r.           2025         194 0         31/03/25         Stampato         TR01         22010         Gall & Figl s.r.           2025         194 0         31/03/25         Stampato         TR01         22010         Gall & Figl s.r.           2025         195 0         31/03/25         Stampato         BO01         22000         Esposito Carlo | Pagamento:         RB01         Image: Campion         Immediata           Vgs. ordine:         idgl:         Image: Campion         Image: Campion           Digisa:         Image: Campion         0,000000         Image: Campion           Agente:         Image: Campion         Image: Campion         Image: Campion | a n. 1                    |
|                                                                                                    | Collegamento al'analitica<br>Çentro: D Commegsa: D Commegsa:                                                                                                    | Ricalcola                 |
| Genera fatt. Genera eff. 🔆 Naviga                                                                                                    | Fattura elettronica         Compet. contabile         Ricalco           Stato:         Consegnato         Dati integrativi         Compet. contabile         Ricalco           Copia analogica FE:         Da effettuare         Compet. contabile         Ricalco                                                          | olo documento             |
|                                                                                                    | Genera eff. E Fattura XML Nuo <u>v</u> o Annula Modifica Elimina                                                                                                    | 2                         |

Una volta premuto il nuovo pulsante (indifferentemente che lo si esegua da "Interroga Documenti" piuttosto che da "Gestione documenti") all'utente è richiesto, tramite apposito messaggio, se vuole procedere con la generazione effetti per il documento selezionato e, in caso affermativo, verrà effettuata la **generazione automatica degli effetti** (se previsti dalla condizione di pagamento) e la fattura passerà in stato "Generato" come se il passaggio fosse eseguito con la consueta procedura "Genera Effetti".

Versione 7.0.0 Data rilascio 08/04/25 Pag. 5/25

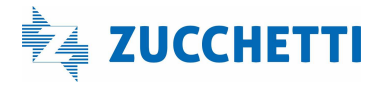

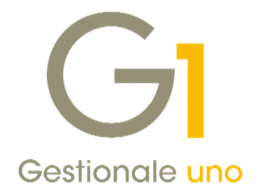

| Pestata (1) Corpo (2) Calce (3)                                                                                                    | Numero: 2025 V /                                  | 192 Data: 31/0 | 3/2025 C 1 Dt. Lie |
|----------------------------------------------------------------------------------------------------|---------------------------------------------------|----------------|--------------------|
| Principali Altri dati Banca                                                                                                    |                                                   |                |                    |
| Cliente                                                                                                    |                                                   |                | 1                  |
| Godice: 22002                                                                                                    |                                                   |                | Campi liberj       |
| VIA Gestion                                                                                                    |                                                   |                | Magagzino          |
| Informazioni 27                                                                                                    |                                                   | PV 6           | Ordei              |
| ys. ordine: Dyse: Dyse: | RJBa. 2025 61<br>RJBa. 2025 62<br>OK<br>Commegaa: |                | Ricalcola          |
| Fattura elettronica                                                                                                    |                                                   | mpet. contable | alcolo documento   |
| Copia analogica FE: Non richiesta                                                                                                    |                                                   |                |                    |
|                                                                                                    |                                                   |                |                    |

### NOTA

Per **velocizzare ulteriormente la generazione delle fatture e degli effetti**, all'interno della sotto-scheda "Opzioni" della scheda "Altri dati" dei "Parametri Vendite" (menu "Vendite \ Archivi Vendite") è stata introdotta la nuova sezione "<u>Avvisi in Gestione Documenti e Interroga Documenti</u>". Deselezionando l'opzione "<u>Prevedi avviso prima di generare documenti e effetti</u>" **non verrà visualizzato il messaggio di conferma** prima di procedere alla generazione con i nuovi pulsanti delle scorciatoie operative.

| Voci calce fattura Parametri effetti Bolli effetti Conversione p   | rezzi Altri dati Fido                    |                        |
|--------------------------------------------------------------------|------------------------------------------|------------------------|
| Arrotondamenti Sconto finale Omaggi Codice dienti Conso            | ilda documenti Fatt. separata Contropart | tita Ind.Sped. Opzioni |
| Modalità predefinita di ricerca degli articoli                     |                                          |                        |
| Modalità predefinita da utilizzare nelle gestioni documenti, ordir | i e offerte:                             |                        |
| Ricerca per Codice articolo                                        | ~                                        |                        |
| Prividi n vesone vocumeno e interroga Documento                    |                                          |                        |
|                                                                    |                                          |                        |

All'interno della scelta "Interroga Documenti" è stata aggiunta la scorciatoia operativa per ripristinare lo stato dei documenti consolidati riportandoli allo stato "Inserito" o "Generato". A differenza delle scorciatoie illustrate in precedenza, per il ripristino dei documenti consolidati non sono previsti pulsanti dedicati in quanto è necessario utilizzare le nuove voci "Ripristina in stato "stampato"" e "Ripristina in stato "generato" che si trovano all'interno del menu contestuale, accessibile tramite click destro del mouse sul documento da ripristinare.

Versione 7.0.0 Data rilascio 08/04/25 Pag. 6/25

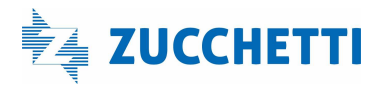

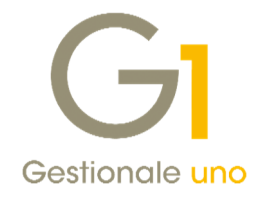

| Tes       | tata | Corno  | Calce    |             |               |            |              |                     |                                          |                |
|-----------|------|--------|----------|-------------|---------------|------------|--------------|---------------------|------------------------------------------|----------------|
| ł         | <    | < >    | К        | 28          | <b>6</b> 8    | 8          | <b>I</b> D   | 12 🗆                | Gestione Allegati<br>Post-X              | ~ 5            |
| Tipo      | Anno | Numero | Suffisso | Data doc.   | Stato         | Cod.pag    | . Cliente    | Ragione sociale     | Riferimento fattura - note di Variazione |                |
| F1        | 2025 | 191    |          | 31/03/25    | Consolidato   | RB06       | 22001        | Rossi & Verdi s.p   | Visualizza XML Fattura Elettronica       |                |
| E         | 2025 | 190    | 0        | 31/03/25    | Consolidato   | R801       | 22000        | Esposito Carlo In   | Ripristina in stato "stampato"           |                |
| t         | 2025 | 192    | 0        | 31/03/25    | Consolidato   | RB05       | 22002        | Print sri           | Ripristina in stato "generato"           |                |
| F         | 2025 | 193    | 0        | 31/03/25    | Consolidato   | TR01       | 22010        | Giali & Figi s.n.c  | inplate a field generate                 | -              |
| E         | 2025 | 195    | 0        | 31/03/25    | Consolidato   | 8001       | 22000        | Esposito Carlo In   | Trova Rapido                             |                |
|           |      |        |          |             |               |            |              |                     | Impostazioni                             |                |
|           |      |        |          |             |               |            |              |                     | Salva impostazioni                       |                |
|           |      |        |          |             |               |            |              |                     | Trova                                    |                |
|           |      |        |          |             |               |            |              |                     | Trova successivo                         |                |
|           |      |        |          |             |               |            |              |                     | Vista verticale                          |                |
|           | _    |        |          |             |               |            |              |                     | Vista memo                               |                |
|           |      |        |          |             | Genera        | a fatt.    | Genera eff.  | * Naviga            | Ordina                                   | rtite Annula 2 |
| <u>11</u> | 0    | 1      | <        | rascinare s | ulla barra un | o o più fi | es da allega | re al record correr | Stampa tabella                           |                |
|           |      |        |          |             |               |            |              |                     |                                          |                |

Queste scorciatoie consentono di **operare puntualmente sul singolo documento** riportandolo allo stato "**Stampato**" o "**Generato**" ed **eliminano il movimento contabile** ad esso collegato come accade utilizzando la consueta scelta "Ripristina documenti consolidati" che risulta comunque disponibile per effettuare un ripristino massivo di documenti.

#### Area Acquisti

All'interno della scelta "Interroga Documenti di Acquisto" è stata introdotta la scorciatoia per ripristinare lo stato dei documenti consolidati riportandoli allo stato "da consolidare" che è accessibile sia tramite il nuovo pulsante "Ripristina" sia tramite la nuova voce "Ripristina in stato "da consolidare" presente all'interno del menu contestuale accessibile tramite click destro del mouse sul documento da ripristinare.

| Tes  | tata Cor | rpo Calce       | 1 1 B                           | 1 12                         |                 | ≞ @ (          | Gestione Allegati<br>Post-X                                                                                    | •   |
|------|----------|-----------------|---------------------------------|------------------------------|-----------------|----------------|----------------------------------------------------------------------------------------------------|-----|
| Tipo | Anno Nu  | um.reg. Suffiss | o Data reg. Num.doc.            | Data doc.                    | Cod.pag. Fornit | Ragione so     | Riferimento fattura - note di variazione                                                                       |     |
| 1    | 2025     | 2 A             | 15/01/25 9                      | 07/01/25                     | BO01 46001      | Corvetto S     | Visualizza XML Fattura Elettronica                                                                             |     |
| 1    | 2025     | 3 A             | 15/01/25 8                      | 10/01/25                     | RB01 46002      | Bianchi S.R    | Dividing in state lists are added                                                                              | -   |
| 1    | 2025     | 1 C             | 15/01/25 7                      | 15/01/25                     | RB01 46000      | Omega s.n.     | Ripristina in stato "da consolidare"                                                                           | 0   |
| 1    | 2025     | 2 C             | 15/01/25 9                      | 05/01/25                     | RB01 46002      | Bianchi S.R    | Movimento contabile associato                                                                                  |     |
| =1   | 2025     | 3 C             | 31/01/25 19                     | 20/01/25                     | RB01 46000      | Omega s.n.     | Tour Devide                                                                                                    | 0   |
| =1   | 2025     | 4 C             | 15/02/25 23                     | 15/02/25                     | RB01 46002      | Bianchi S.R    | Trova Rapido                                                                                                   |     |
| F1   | 2025     | 5 C             | 28/02/25 26                     | 20/02/25                     | BO01 46001      | Corvetto S.    | Impostazioni                                                                                                   |     |
| F1   | 2025     | 6 C             | 05/03/25 31                     | 05/03/25                     | RB01 46000      | Omega s.n.     | Salva impostazioni                                                                                             | 0   |
| F1   | 2025     | 7 C             | 15/03/25 35                     | 10/03/25                     | BO01 46001      | Corvetto S.    | Salva impostazioni                                                                                             | _   |
| F1   | 2025     | 8 C             | 20/03/25 45                     | 17/03/25                     | RB01 46003      | Arancioni s    | Trova                                                                                                    | 9   |
|      |          |                 |                                 |                              |                 |                | Trova successivo                                                                                               | -   |
|      |          |                 |                                 |                              |                 |                | Vista verticale                                                                                                |     |
|      |          |                 |                                 | (                            |                 |                | Vista memo                                                                                                    | F   |
|      |          |                 |                                 | Ripristina 🕀 Nav             | riga 🗃 Fattur   | a XML Modifica | Ordina                                                                                                    | -   |
| ₽,   | 01       | ) <             | trascinare sulla barra uno o pi | ù files da allegare al recor | d corrente>     |                | Stampa tabella                                                                                                 | - L |
|      |          |                 |                                 |                              |                 |                | the second second second second second second second second second second second second second second second s | _   |

Questa scorciatoia consente di **operare puntualmente sul singolo documento** riportandolo allo stato "da consolidare" ed eliminando (dove previsto) il movimento contabile ad esso collegato come accade utilizzando la consueta scelta "Ripristina Documenti di Acquisto Consolidati" che risulta comunque disponibile per effettuare un ripristino massivo di documenti.

#### Area Contabilità

Nelle scelte "Interroga Movimenti" e "Interroga Schede" posizionandosi su una riga di una registrazione, tramite il pulsante "Partite" è ora possibile visualizzare anche a fronte di un movimento di incasso o pagamento tutte le partite ad esso collegate. Fino alla versione precedente l'operazione era possibile solo per i movimenti di tipo fattura e nota di credito.

Versione 7.0.0 Data rilascio 08/04/25 Pag. 7/25

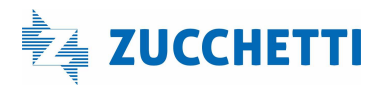

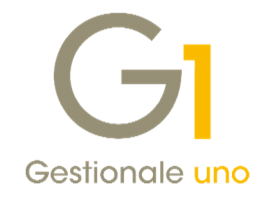

|      |        |             |           |            |              |            |         | Movimento contabile: | 20    | 25 / 1090     |     |           |       |                               |         |      |          |           |          |
|------|--------|-------------|-----------|------------|--------------|------------|---------|----------------------|-------|---------------|-----|-----------|-------|-------------------------------|---------|------|----------|-----------|----------|
|      |        |             |           |            |              |            |         | Cliente:             | 00    | 0951 - BLU CO | OBA | LTO snc   |       |                               |         |      |          |           |          |
|      |        |             |           |            |              |            |         | N                    | umero | Data          | R.  | Scadenza  | De    | escrizione                    |         |      | Crediti  | Debiti    | Anne     |
| Int  | rroa   | Movim       | nti Conta |            |              |            |         |                      | 103/E | 26/02/2025    | 1   | 26/02/202 | 5. N  | IC VEN PR.000102/103/E 26     | /02/25  |      |          | 1.140,00  | 2023     |
|      | anet a | 10000-04-44 | CHOLD IND | een        |              |            |         |                      |       |               |     |           | 5 lin | scasso ft + conti 103/E del 2 | 6/02/25 | € :  | . 140,00 |           |          |
| к    | <      | >>          | R         | 86 6       | 5 <i>6</i>   | ED         | 1       |                      | 3     | 27/02/2025    | -1  | 27/02/202 | 5 F1  | T VEN PR.000003/3 27/02/2     | 25      | € 10 | .980,00  |           | 2025     |
|      |        |             |           |            |              |            | 1       |                      |       |               |     | 27/02/202 | 5 in  | ncasso ft + conti 3 del 27/02 | 2/25    |      |          | 10.980,00 | 202      |
| no N | umero  | Data reg.   | Data comp | , Iva Caus | . Conto dare | Conto aver | e Deso  |                      | 9     | 27/03/2025    | -1  | 30/04/202 | 5 F1  | T VEN PR.000009/9 27/03/2     | 25      | E :  | 1.626,66 |           | 202      |
| 25   | 1090   | 04/04/25    | 04/04/25  | 040        | 4G000951     |            | incas   |                      |       |               |     | 30/04/202 | 5 in  | ncasso ft + conti 9 del 27/03 | 1/25    |      |          | 1.626,66  | 202      |
| 25   | 1090   | 04/04/25    | 04/04/25  | 040        |              | 4G000938   | incas   |                      |       |               |     |           |       |                               |         |      |          |           |          |
| 25   | 1090   | 04/04/25    | 04/04/25  | 0.40       |              | 4G000935   | incas   |                      |       |               |     |           |       |                               |         |      |          |           |          |
| 25   | 1090   | 04/04/25    | 04/04/25  | 040        | 6T32011      |            | incas   |                      |       |               |     |           |       |                               |         |      |          |           |          |
| 25   | 1091   | 05/04/25    | 05/04/25  | 0.40       |              | 4G000938   | incas   |                      |       |               |     |           |       |                               |         |      |          |           |          |
| 25   | 1091   | 05/04/25    | 05/04/25  | 0.40       |              | 4G000938   | incas   |                      |       |               |     |           |       |                               |         |      |          |           |          |
| 15   | 1091   | 05/04/25    | 05/04/25  | 040        | 6T32011      |            | incase  |                      |       |               |     |           |       |                               |         |      |          |           |          |
| 15   | 1092   | 05/04/25    | 05/04/25  | 040        |              | 4G000763   | incas   | -                    |       |               |     |           |       |                               |         |      |          |           |          |
| 25   | 1092   | 05/04/25    | 05/04/25  | 0.40       | AU000012     |            | incas   | Totale Crediti:      |       | Totale Debiti |     |           | Diffe | erenza (Debiti-Crediti):      |         |      |          |           |          |
| 25   | 1092   | 05/04/25    | 05/04/25  | 0.40       | 6T32011      |            | incas   | € 13.74              | 6.66  | e             |     | 3.746.66  | e     | 0.00                          |         |      |          | 0         | hud      |
| 25   | 1093   | 05/04/25    | 05/04/25  | 120        |              | AU000015   | FT AG   |                      | -1    | -             |     |           | -     |                               |         |      |          |           | <b>u</b> |
|      |        |             |           |            |              |            |         |                      | _     |               | _   |           |       |                               | _       | _    | 11.      | _         | _        |
| -    |        |             |           |            |              |            |         |                      |       |               |     |           | -     |                               |         | -    |          |           |          |
| ro:  |        |             | ~         | Y          |              |            | * Navig | a Modifica riga      |       | Scheda        | æ   | Partite   | Ann   | nulla 2                       |         |      |          |           |          |

Inoltre, sempre posizionandosi sulla riga del movimento, tramite click destro del mouse si può selezionare nel menu contestuale la voce "Partita Collegata" e visualizzare solo la partita relativa alla riga di incasso o pagamento selezionata.

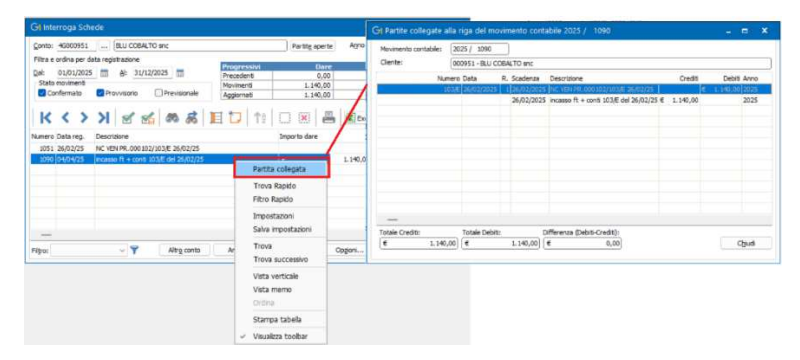

All'interno della scelta "Gestione Movimenti", il pulsante "Partite" è ora presente anche per le registrazioni di incasso/pagamento e consente di visualizzare le partite legate al movimento di prima nota selezionato.

| GI Gestione            | Movimenti                                                                                                    |                     |                   |             |                   |          |             | ×        |           |   |
|------------------------|----------------------------------------------------------------------------------------------------|---------------------|-------------------|-------------|-------------------|----------|-------------|----------|-----------|---|
| Nym.reg.               | 408 <u>C</u> ausale: 240                                                                                                    | PAGATE FA           | TTURE FORNI       | FORE N.     | 2.reg. 31/03/2025 | ♣ 113 A  | nalitica    |          |           |   |
| Descrizione ope        | erazione                                                                                                    |                     | C/Dare            | C/Avere     | Importo           |          | Desc. Conti | Dare     |           |   |
| Pag. ft. 19 del :      | 20/01/25                                                                                                    |                     | CS46000           |             | e                 | 1.830,00 | Omega s.n.  | c.       |           |   |
| Pag. ft. 19 del :      | 20/01/25                                                                                                    |                     |                   | 3K12810     | e                 | 1.830,00 |             |          |           |   |
|                        | GI Partite collegate a                                                                                                    | al movimento c      | ontabile 202      | 5/ 408      |                   |          |             | -        | -         | > |
|                        | Movimento contabile:                                                                                                    | 2025 / 408          |                   |             |                   |          |             |          |           |   |
|                        | Fornitore:                                                                                                    | 46000 - Omega       | s.n.c.            |             |                   |          |             |          |           | _ |
|                        | Nu                                                                                                    | mero Data           | R. Scadenza       | Descrizi    | one               |          | Crediti     | De       | oiti Anno | 0 |
|                        |                                                                                                    | 19 20/01/2025       | 1 20/02/202       | 5 FT ACQ    | PR.000025/19 20/0 | 01/25    | (           | E 1.830, | 00 202    | 5 |
|                        |                                                                                                    |                     | 20/02/202         | 5 Pag. ft.  | 19 del 20/01/25   | e        | 1.830,00    |          | 2025      | 5 |
|                        | _                                                                                                    |                     |                   |             |                   |          |             |          |           |   |
|                        | Totale Crediti:                                                                                                    | Totale Debiti       | :                 | Differenza  | (Debiti-Crediti): |          |             |          |           |   |
|                        | € 1.830                                                                                                    | ,00) 🖲              | 1.830,00          | €           | 0,00              |          |             |          | Chiudi    |   |
| Description            |                                                                                                    |                     |                   |             |                   |          |             |          |           |   |
| Canto Dava             |                                                                                                    |                     |                   |             |                   |          |             |          |           |   |
| Conto Lore:            |                                                                                                    |                     |                   |             |                   |          |             |          |           |   |
| Conto Avere:           |                                                                                                    |                     |                   |             |                   |          |             |          |           |   |
| mporto:                | C                                                                                                    | 0,00 💮 Sbilanc      | io: 🖲             | 0,0         | 00                |          | Partite     | 1.12     |           |   |
| o <sup>o</sup> Partite | 1                                                                                                    |                     | Nuo <u>v</u> o    | Annulla     | Modifica          | Elimina  | s (         | 2        |           |   |
| 0.81                   | <trascinare s<="" td=""><td>ulla barra uno o pi</td><td>ù files da allega</td><td>re al recor</td><td>d corrente &gt;</td><td></td><td></td><td></td><td></td><td></td></trascinare> | ulla barra uno o pi | ù files da allega | re al recor | d corrente >      |          |             |          |           |   |

In fase di inserimento di un movimento contabile da "Gestione Movimenti" (menu "Contabilità") utilizzando una causale contabile che prevede anche l'apertura di una partita cliente o fornitore, è ora possibile visualizzare, tramite il pulsante "**Partite Aperte**", l'elenco di **tutte le partite aperte** del soggetto a cui il movimento si riferisce.

Versione 7.0.0 Data rilascio 08/04/25 Pag. 8/25

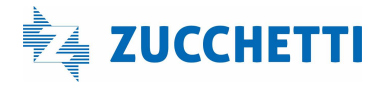

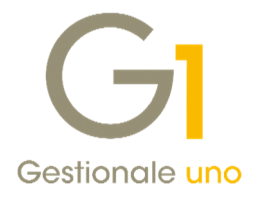

| Descrizione operazione C                                                                                                    | On GEInserimento partita                                                                                                    |                                                                                                    | <u>a</u> 2                                         | -                                                              |                   |                         |                          |                      |          |
|----------------------------------------------------------------------------------------------------|----------------------------------------------------------------------------------------------------|----------------------------------------------------------------------------------------------------|----------------------------------------------------|----------------------------------------------------------------|-------------------|-------------------------|--------------------------|----------------------|----------|
|                                                                                                    | Do         Caster           Crenter         Code, pp. 2           Banck         Cod, pp. 2           Banck         Cod, pp. 2           Banck         Cod, pp. 2           Banck         Cod, pp. 2           Banck         Cod, pp. 2           Banck         Cod, pp. 2           Banck         Cod, pp. 2           Banck         Cod, pp. 2           Banck         Cod, pp. 2           Banck         Supervised           Sodersg         Tot           Agente         Agente | 99 VERDE E GLALLO vic<br>1012 III Sonfici 30 ogi d.f. f.n. e<br>A FORATORE<br>A FORATORE<br>Signita<br>Gji Interroga Partite Aperte<br>Signita<br>Cente Partite Aperte<br>Signita | 20 gg. Ar<br>Britis<br>Bartis<br>GIALLO snc        | OK<br>nula<br>difica<br>mina<br>2<br>e aperte<br>Saldo totale: |                   | -720,00]                |                          |                      | _ 0      |
| Conto Dare:                                                                                                    | Codice agentie:                                                                                                    | K < > > R                                                                                                    | 1                                                  | & E1                                                           | 1                 |                         | 8                        | Exce                 | 8        |
| Conte Avgre: Information Conte Avgre: Information Conte Avgre: Informat | Codice zona:                                                                                                    | Anno Numero<br>2025 13<br>2025 13<br>2025 13                                                                                                    | R. Scad.<br>1 10/05/25<br>1 10/05/25<br>1 10/05/25 | Pag. Banca<br>BO12 01                                          | sogg. Banca<br>01 | az. Dare<br>E<br>E<br>E | 0,00<br>300,00<br>200,00 | Avere<br>E<br>E<br>E | 1.220,00 |
| 👔 🗂 <trascinare barra="" files<="" o="" più="" sulla="" td="" uno=""><td>da allegare al record corrente &gt;</td><td></td><td></td><td></td><td></td><td></td><td>- 4</td><td></td><td></td></trascinare>                                                                                                    | da allegare al record corrente >                                                                                                    |                                                                                                    |                                                    |                                                                |                   |                         | - 4                      |                      |          |

Infine, lo stesso pulsante "**Partite aperte**" è stato aggiunto anche nella scelta "**Immissione Partite**" (menu "Contabilità \ Estratti Conto") per agevolare gli utenti che necessitano di inserire manualmente le partite e hanno necessità di verificare contestualmente le partite aperte.

### 1.2. Accesso veloce alle entità correlate

Richiamando una determinata scelta dell'applicativo in **modalità di visualizzazione** è ora possibile, tramite l'apposito pulsante a, accedere alla **visualizzazione dell'entità correlata** evitando di ricercare l'apposita scelta e di richiamarla dal menu.

Questo consente di **ridurre il numero di passaggi necessari per accedere alle informazioni** rendendo più fluida e immediata la loro consultazione; ad esempio, è possibile passare da un documento al relativo cliente, poi dal cliente al suo codice IVA e così via. L'immagine mostra come, grazie ai nuovi pulsanti, sia possibile una "navigazione ortogonale" tra le entità del gestionale, permettendo approfondimenti successivi.

| St Gestione Document  Testat (1) Corpo (2) Calc (3)  Jpo docum: FE In Intra eletitude  Funceal Altrice Bance Clente: 2000  Exposite Carlo Industrie al  Informazion  2021 Informazion  Persenente: BIO11  B IN INFORMATION IN IN IN INT                                                                                                    | testo: Codos: Ragione sociale (g):<br>4 Da 22000 A Exposito Carlo Endustrie et/<br>Central Dat Anag. Sed Contable Vandle: Spedz. Banche Albi Hote<br>Dat E.V.A. 2000 Data 2000<br>Gestone (V.A.: 2000 Data 2000<br>Decrisione Libro Gomale: Contable Vandle: Spedz. Banche Albi Hote<br>Decrisione Libro Gomale: Contable Vandle: Spedz. Banche Albi Hote<br>Decrisione Libro Gomale: Contable Vandle: Spedz. Banche Albi Hote<br>Decrisione Libro Gomale: Contable Vandle: Spedz. Banche Albi Hote<br>Cold, Eterometo<br>Cold, Eterometo<br>Cold, Eterometo                                                                                                    | Concept CVA                                                                                                    | 22000 Bin soggetto Eserite Non Imponible Esclaro Intracrone: 0,00 @ % 2 Esclaro           | Opconi           L V.A. UE           Participe plafond           L V.A. non exposita           Revense dharge           Inder vable: | Annula<br>Modifica<br>Dinina<br>2          |
|----------------------------------------------------------------------------------------------------|----------------------------------------------------------------------------------------------------|----------------------------------------------------------------------------------------------------|-------------------------------------------------------------------------------------------|----------------------------------------------------------------------------------------------------|--------------------------------------------|
| Testals (U) Corpo (2) Calce (3)<br>Testals (U) Corpo (2) Calce (3)<br>Principal Albit das Banca<br>Clente<br>Codes: 2000 D Corposito Carlo Industrie art<br>Codes: 2000 D Corposito Carlo Industrie art<br>Informazioni                                                                                                    | 44 <u>A</u> 2000 <u>a</u> , <u>A</u> <u>Epocato Carlo Industrie el</u> General Das Anag, Sed              Contability ueráfile: Spediz, Banche: Albit Note               Das LV.A.            Cable I.V.A.:              2000 <u>a</u> Encludi da               Note            Destore L.V.A.: <u>2000             <u>a</u> <u>Escludi da             mancata inco            Descriatore Libro Gonzále:                <u>Escludi da             mancata inco            CAD (Esterometo               <u>Escludi</u> da             min cata if: CAD (Esterometro             Esclusiony filticity)               <u>B</u> <u>Soperatin filticity         </u> <u>B</u> <u>A</u> <u>B</u> <u>B</u> </u></u></u> | Codice: 2200 Desc.:<br>Tigg codice<br>C Alquota I.V.A.<br>Non soggetto ad I.V.A.<br>Alquota<br>Alquota: 22,00 C % 19<br>CAD1 / Esterometro / Fattura | 22000<br>Son soggetto<br>Casente<br>Non Imponible<br>Escluso<br>Intilatore:<br>0,00 2 % 3 | Cpdoni<br>I. L.V.A. UE<br>Partecipa plafond<br>I. L.V.A. non esposta<br>Reverse charge<br>Indefrable: 0,00 @%                        | Nuoto<br>Annula<br>Modifica<br>Dinina<br>2 |
| Too docum: FE Instrume electronical typerero: 2023 Principal Altsi das Bance Cente Codes: 2000 Exposite Carlo Industrie arl Crass Guaeppe Garbaid Informazion Proceedings (Informazion) Proceedings (Informazion) Proceedings | Semeral Dat Anag. Sed Contabl Vardite Spediz. Banche Albi Note<br>Dat I.V.A.<br>Cade I.V.A.: 2000 2000<br>Gestome J.V.A.: Prederina p Cadenda Contable Escludi dia mancati mos<br>Descritore Lifv.A.: Prederina p Cadenda Contable:<br>CAD(Estermeto<br>Escludi da mini dati fit CAD(Estermetric represators fino al 30(06/22)<br>Soportin fittisme reducement incolation                                                                                                    | Tog codce<br>C Alquota I.V.A.<br>Non soggetto ad I.V.A.<br>Alquota<br>Alquota<br>Alquota<br>CADI / Esterometro / Fattura                             | Son soggetta<br>© Exente<br>Non Imponible<br>© Escluso<br>mitiatore:<br>0,00 2 % 2        | Optioni     I.V.A. UE     Partecipa plafond     L.V.A. non exposta     Reverse charge  indetrable: 0,00 @%                           | Annula<br>Modifica<br>Dimina               |
| Proceed Altridati Banca<br>Clente<br>Goldes: 2000 Esposito Carlo Industrie arl<br>Cristo Guacepe Garbaid<br>Informazioni 201 Milano<br>Pasamente: 8001 Ga. 10 Milano                                                                                                    | Central Loss Aveg, Sed Control Verble Spedz. Banche Abi Note<br>Dal IV.A.<br>Cgelet IV.A.: 2000 al 2000<br>Gestone (J.A.: Prederina paraemde Control Esclud de mancel inco<br>Descritore Libro Gonale:<br>Col/Esterneto<br>Esclud de min dat if CAD(Esternet:respirations fino al 30(06/22)<br>Separation finite re-document incompany.                                                                                                    | Alquota I.V.A. Non soggetto ad I.V.A. Alquota Alquota Alquota CAD1 /Esterometro /Fattura                                                             | C Exente Non Imponible Escluso mitiatore: 0,00  %, 2                                      | L.V.A. UE<br>Partecpa plafond<br>L.V.A. non esposta<br>Reverse charge                                                                | Modifica<br>Dimina<br>2                    |
| Caener<br>Godes: 22000 Esposito Carlo Industrie arl<br>Carlo Guaeppe Garbald<br>Informazioni 2011 Milano<br>Pasamente: R011 Ga. et R. Booken 10 on 4 f.                                                                                                    | Cgdec I.Y.A.: 2200 Ja 22000<br>Gestone (Y.A.: Prodefinite polyacenda<br>Decisione ibro Gomale:<br>CCIC/Estermeto<br>Encluid da invio dal fl CAD(Estermetric operators fino al 30(6/22)<br>Soportin finite or document incompany                                                                                                    | Non soggetto ad I.V.A.<br>Alquota<br>Alquota: 22,00 😨 % 🔅                                                                                            | Non Imponible     Eacluso  mtilazione: 0,00 0 % 1                                         | I.V.A. non esposta Reverse charge ndety-able: 0,00 21%                                                                               | <u>Dinina</u><br>2                         |
| Information                                                                                                    | Gestione LV-A: Predefinits par fastenda v Escludi dal mancati inco<br>Descristone Libro Giornale:<br>CADLEsterometro<br>Escludi dal nino dal fli CADLEsterometrix liperationi fino al 30(06/22)<br>Soportini finitio en documenti recibioastiv                                                                                                    | Alquota                                                                                                    | C Escluso                                                                                 | Reverse charge                                                                                                    | 1                                          |
| Information 2011 Milano                                                                                                    | Descrisione Libro Giornale:<br>CADI,Esterometro<br>Esclud da nivo dati fit CADI,Esterometro operazioni fino al 30,06/22)<br>Soporti fittizio per documenti recellocativi                                                                                                    | Alquota<br>Alquota: 22,00 🗐 % 🔅<br>CADI /Esterometro / Fattura                                                                                       | mtilazione: 0,00 📳 % 1                                                                    | ndetyable: 0,00 😨 %                                                                                                    |                                            |
| Paramenta: 8001 (a) Hit Rock to 10 op. d.f.                                                                                                    | Escludi da invio dati ft CADI, Esterometro operazioni fino al 30/06/22)<br>Soggetto fittoio per documenti riepilogativi                                                                                                    | CADI / Esterometro / Fattura                                                                                                    | Elettronica                                                                               |                                                                                                    |                                            |
| Leftering sees a fill factor and the see                                                                                                    |                                                                                                    |                                                                                                    | Elete onica                                                                               |                                                                                                    |                                            |
| Ys. ordine: dgi:                                                                                                    | Dati Riterute d'Acconto                                                                                                    | Tipo operazioni: Acquisto/c                                                                                                    | essione di beni                                                                           |                                                                                                    |                                            |
| Digisa: Digisa: Cambio                                                                                                    | Sostituto di Imposta Causale vegamento: 001 🍙 Prestazioni professiona                                                                                                    | Natura:                                                                                                    | >                                                                                         | v                                                                                                    |                                            |
| Agente: 000003 Agente Centro Capoar                                                                                                    | Conto abbinato                                                                                                    | Cod. I.V.A. ASW:                                                                                                    |                                                                                           | }                                                                                                    |                                            |
| Collegamento all'analitica                                                                                                    | Conto P.d.c.: EC51600 De merci c/vendite                                                                                                    | Escludi dalla comunicazione                                                                                                    | liquidazioni periodiche CADI                                                              |                                                                                                    |                                            |
| Centro: 001 De Ufficio Contregsa: 000                                                                                                    | Dati pagamento/scadenziario                                                                                                    | Comunicazione Annuale Dati I                                                                                                    | .V.A. Ritenute                                                                            | d'acconto                                                                                                    |                                            |
| Fatura elettronica                                                                                                    | Codice gagamento: BO01 (a) Bonifice 30 gg. d.f.                                                                                                    | Escludi dalla com. annuale                                                                                                    | I.V.A.                                                                                    | s dal calcolo della ritenuta                                                                                                    |                                            |
| Stato: Inserito Lau integrativi                                                                                                    | Primo periodo escluso dal al: rimito al                                                                                                    | Codio I.V.A. Autofatture<br>Operazioni intracomunitarie:                                                                                             | 2258 Algunta 2                                                                            | 22% reverse                                                                                                    |                                            |
| Cope analyse rs. De cresse c                                                                                                    | Secondo periodo escluso dal al: rimito al                                                                                                    | Altre operazioni reverse charg                                                                                                    | je: D                                                                                     |                                                                                                    |                                            |
|                                                                                                    | 🖾 Invia E/C 👘 Invia solecito Data gitmo solecito                                                                                                    | Operazioni Split Payment:                                                                                                    | 12                                                                                        |                                                                                                    |                                            |
|                                                                                                    | Fido                                                                                                    | Non utilizzato                                                                                                    |                                                                                           |                                                                                                    |                                            |
| Genera eff. 🖷 Fattura XML Nuoyo Anni                                                                                                    | Massimo scoperto(x): Massimo ordinabile(j): Massim                                                                                                    |                                                                                                    |                                                                                           |                                                                                                    |                                            |
| 🗈 🖗 🗂 🛞 🛛 <trascinare allega<="" barra="" da="" files="" o="" più="" sulla="" td="" uno=""><td>€ 0,00 € 0,00 €</td><td>0,00</td><td></td><td></td><td></td></trascinare>                                                                                                    | € 0,00 € 0,00 €                                                                                                    | 0,00                                                                                                    |                                                                                           |                                                                                                    |                                            |

La novità è stata implementata **in tutte le finestre** dell'applicativo, **tranne nelle finestre "modali"** ovvero quelle che richiedono un'azione immediata dell'utente e bloccano l'accesso ad altre sezioni dell'applicativo. L'icona risulta disabilitata (e quindi non selezionabile) se nel campo relativo non è presente alcun dato.

Versione 7.0.0 Data rilascio 08/04/25 Pag. 9/25

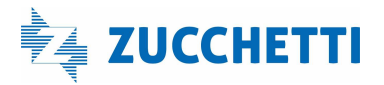

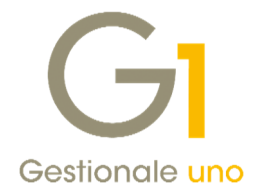

### 1.3. Trova Rapido nelle griglie

Nelle griglie tabellari è stata implementata la nuova funzione "Trova Rapido".

Come per il "Filtro rapido", per accedere alla funzione occorre premere il tasto destro su una qualsiasi cella della colonna su cui si vuole effettuare una ricerca.

| 1      | Rossi Mario srl        |                                         | via dei mille, 100   |
|--------|------------------------|-----------------------------------------|----------------------|
| 2      | Verdi Armando          | Trova Rapido                            | Corso Garibaldi, 33b |
| 3 1    | Bianchi Tommaso S.a.s. | Filtro Rapido                           | Viale Abruzzi, 22    |
| NOFATE | cliente-nofatel        | Impostazioni<br>Salva impostazioni      | Via Mazzini, n. 10   |
|        |                        | Trova                                   |                      |
|        |                        | Trova successivo                        |                      |
|        |                        | Vista verticale<br>Vista memo<br>Ordina |                      |
|        |                        | Stampa tabella                          |                      |
|        |                        | <ul> <li>Visualizza toolbar</li> </ul>  |                      |

Una volta selezionata la voce "Trova Rapido" viene aperta una finestra che riporta il nome della colonna scelta, il tipo di verifica da effettuare (modificabile) e la casella di testo in cui inserire il valore da cercare.

| Contiene (\$) | ✓ tommaso     |                                                                                  |
|---------------|---------------|----------------------------------------------------------------------------------|
| Cerca         | Annulla       | ?                                                                                |
|               | Contiene (\$) | Contiene (\$)<br><u>Contiene (\$)</u> <u>tommaso</u> <u>Cerca</u> <u>Annulla</u> |

Premendo il pulsante "Cerca" viene selezionata la prima riga della griglia che soddisfa la ricerca.

Premendo **F3** viene cercata la riga successiva a quella su cui si è posizionati (i criteri di ricerca resteranno i medesimi fino a quando non ne verranno impostati altri, selezionando nuovamente "Trova Rapido").

Come per i filtri, anche per questa funzione è possibile usare i caratteri speciali descritti in tabella:

| Carattere | Significato                      | Esempio (ricerca nel campo indirizzo)                           |
|-----------|----------------------------------|-----------------------------------------------------------------|
| *         | ricerca qualsiasi carattere o    | Scrivendo "Via* Pascoli" vengono trovati sia "Via Pascoli" che  |
|           | nessun carattere                 | "Viale Pascoli"                                                 |
| ?         | significa un (singolo) carattere | Scrivendo "Vi? de? Monac?" vengono individuate sia "Via del     |
|           | qualsiasi                        | Monaco" che "Via dei Monaci"                                    |
| (pipe)    | Utile per effettuare ricerche    | Scrivendo "Piazza Cordusio   Corso Vittorio   Galleria Vittorio |
|           | alternative (il carattere pipe   | Emanuele" vengono individuati gli indirizzi "Piazza Cordusio"   |
|           | sta per "o")                     | o "Corso Vittorio" o "Galleria Vittorio Emanuele"               |

Versione 7.0.0 Data rilascio 08/04/25 Pag. 10/25

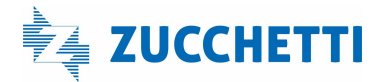

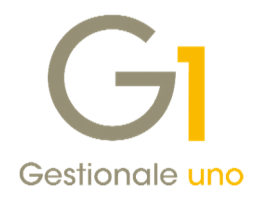

### NOTE

- Il tipo di verifica da effettuare proposto all'apertura della scelta inizialmente è "Contiene". È possibile variare il valore di default impostandolo nelle Opzioni del Gestionale: "Strumenti \ Opzioni \ scheda Standard" voce "Trova Rapido". Nella stessa scheda è ora possibile definire il tipo di operazione predefinita da effettuare anche per il "Filtro Rapido".
- Se, dopo aver effettuato una ricerca con "Trova rapido", si desidera **aggiungere nuovi criteri di ricerca**, è sufficiente cliccare sul pulsante "**Trova**". Questo mostrerà nella finestra la condizione indicata per il "Trova rapido" come primo criterio.

### 1.4. Nuova funzionalità "Chiudi schede aperte"

È stata aggiunta la possibilità di **chiudere tutte le schede aperte** dal menu a tendina che compare facendo click sul menu "hamburger" = della barra per la gestione dei tab, premendo sull'apposita voce "**Chiudi schede aperte**".

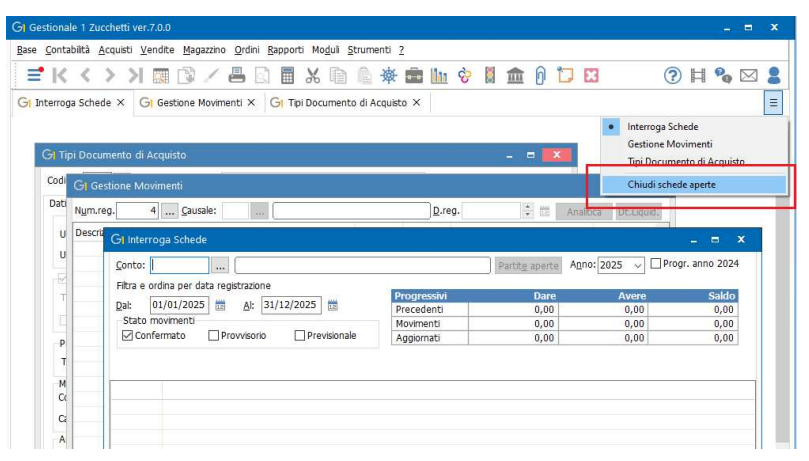

## Area Contabile

### 2. Migliorie Collegamento ZPay

Con la release 7.0.0 abbiamo proseguito nel potenziamento del collegamento Gestionale 1- ZPay, in particolare sono state introdotte migliorie relative alle funzioni di **"suggerimento**" e **"ricerca"** al fine di rendere le operazioni di riconciliazione e abbinamento alle registrazioni esistenti più veloci e precise. Di seguito il dettaglio di tutti gli interventi effettuati.

### Nuove icone per il tasto "Suggerisci"

In corrispondenza del tasto "Suggerisci" compare la nuova icona *P* qualora il suggerimento preveda l'abbinamento ad una registrazione esistente, oppure l'icona anel caso in cui il consiglio guidi all'inserimento di una nuova registrazione contabile: questo permette all'utente di sapere in anticipo quale suggerimento verrà fornito senza necessità di cliccare il pulsante; nel caso in cui l'operazione non fosse ritenuta opportuna si potrà procedere a selezionare un pulsante alternativo come "Incasso rapido", "Pagam. rapido" o "Ricerca".

Versione 7.0.0 Data rilascio 08/04/25 Pag. 11/25

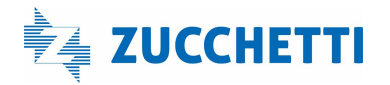

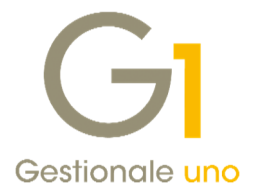

### Funzioni "Suggerisci" e "Ricerca" potenziati

All'apertura della scelta "Seleziona movimento contabile" premendo i tasti "Suggerisci" o "Ricerca" viene visualizzata una griglia che evidenzia le righe relative ai movimenti contabili individuati dalla procedura, inerenti al movimento bancario selezionato. Per ogni riga di movimento relativa al c/c bancario è possibile visualizzare il dettaglio dell'intero movimento (con la riga principale del movimento in grassetto); per le righe di contropartita verranno resi visibili i riferimenti alle partite come avviene nella griglia della riconciliazione bancaria.

| C    | tro<br>] Con<br>] Nurr | tropartitz<br>neri doc.: | a: Fornit<br>5677       | ore     |                   | 46000                                 | Omega    | Italia sas |                   |             |           |              | OK<br>Annulla<br>Estendi per | ,<br>riod |
|------|------------------------|--------------------------|-------------------------|---------|-------------------|---------------------------------------|----------|------------|-------------------|-------------|-----------|--------------|------------------------------|-----------|
| 1    | <                      | < >                      | K                       | Ľ       | S.                |                                       |          | 1          |                   |             | K Excel   |              | Ŷ                            | ş         |
| Sel. | Anno                   | Numero                   | Data reg.               | Caus    | Descriz           | ione                                  |          |            | Importo dare      | Impo        | rto avere | Pag          | Banca                        | 50        |
|      | 2025                   | 24                       | 16/01/25                | 240     | PAGAT             | O FATTURA N. 56                       | 77       |            |                   | €           |           | 2,70         |                              |           |
|      | 2023                   | 25                       | 16/01/25                | GIK     | GIROO             | UNTO TRA BAINC                        | nc       |            |                   | E           | 1.362     | 2,70         |                              |           |
|      | -                      |                          |                         | 4       | 7                 | Sel. tutti                            | Desel.   | tutti Righ | ne selezionate:   | 0           | Residuo:  | E            | 1.562,70                     | )         |
| Ann: | o Nun                  | nero Data<br>24 16/0     | a reg. Cau<br>01/25 240 | is. Cor | nto dare<br>16000 | Descrizione contr<br>Omega Italia sas | o dare 🛛 | Conto aver | e Descrizione con | to avere    | PAGATO    | ne<br>FATTUR | A.N. 5677                    | del       |
| 02   | 5                      | 24 16/                   | 01/25 240               | k l     |                   |                                       |          | 9633006    | c/c bancario **   | <b>ee</b> : | PAGATO    | FATTUR       | N.5677                       |           |

Al fine di restringere la ricerca e individuare in modo più veloce e preciso il movimento di interesse è ora presente la sezione "**Filtro**" che può essere attivato su diversi elementi come:

- "Contropartita", ovvero "tipo soggetto" Cliente o Fornitore (proposto in base al segno) e "codice soggetto";
- "Numeri documenti" (che possono essere indicati in successione separati da virgole ",").

Per attivare ogni filtro è necessario selezionare l'opzione corrispondente e inserire le informazioni richieste. Dopo aver compilato, premere il tasto Tab per attivare il filtro.

All'apertura della finestra, la procedura di ricerca precompila automaticamente i filtri con eventuali riferimenti già individuati.

|            | o<br>Controp<br>Numeri o | artita: [f | ornitor | 2          | ~        | 46000                 | Omeg     | a Italia s   | as    |                  |           |                    |       | Este   | OK<br>Annulla<br>ndi peric | odo |
|------------|--------------------------|------------|---------|------------|----------|-----------------------|----------|--------------|-------|------------------|-----------|--------------------|-------|--------|----------------------------|-----|
| K          | <                        | > :        |         | 1          | 26       | <b>8</b>              | E t      | <b>)</b>   1 | ą     |                  | -         | K Excel            |       |        | ~ 5                        | ŧ   |
| el. A<br>2 | nno Nur<br>025           | 24 16/0    | 1/25 2  | aus.<br>40 | PAGAT    | ione<br>O FATTURA N.: | 5677     |              | 1     | mporto dare      | Impo<br>C | rto avere<br>1.562 | P.    | ag.    | Banca s                    | ŝ   |
|            |                          |            |         |            |          |                       |          |              |       |                  |           |                    |       |        |                            |     |
|            |                          |            |         |            |          |                       |          |              |       |                  |           |                    |       |        |                            |     |
| -          |                          |            |         |            |          |                       |          |              |       |                  |           |                    |       |        |                            |     |
| iltro:     |                          |            |         | ~          | ۲        | Sel. tutt             | i Desel  | . tutti      | Right | e selezionate: ( | 1         | Residuo:           | E     |        | 0,00                       | C   |
| nno        | Numero                   | Data reg.  | Caus.   | Cor        | nto dare | Descrizione cor       | nto dare | Conto a      | were  | e Descrizione co | nto avere | Descrizio          | ne    |        |                            | ī   |
| 025        | 24                       | 16/01/25   | 240     | CS         | 16000    | Omega Italia s        | as       |              |       |                  |           | PAGATO             | FATTU | IRA N. | 5677 de                    | el  |
| 0.25       | 24                       | 16/01/25   | 240     |            |          |                       |          | 963300       | 6     | c/c bancario *   | ***       | PAGATO             | FATTL | RAN.   | 5677                       |     |

Il nuovo pulsante "Estendi periodo" permette di ampliare l'intervallo temporale di ricerca sui movimenti. Ogni volta che si procede a selezionare il pulsante, il periodo si amplia di due mesi rispetto alla finestra temporale iniziale, decrementando di un mese la data di inizio intervallo e aumentando di un mese la data di fine intervallo.

Versione 7.0.0 Data rilascio 08/04/25 Pag. 12/25

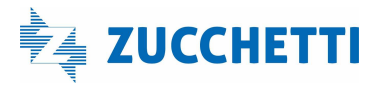

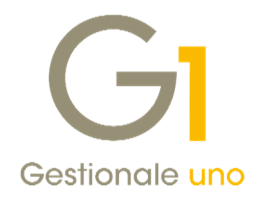

| Gt Seleziona Movimento Contabile                  | _ = X           | GI Seleziona Movimento Contabile                  | _ = ×           |
|---------------------------------------------------|-----------------|---------------------------------------------------|-----------------|
| Filtro (mov. dal 05/01/2025 al 25/01/2025)        | OK              | Filtro (mov. dal 05/12/2024 al 25/02/2025)        | ок              |
| Contropartita: Fornitore V 46000 Omega Italia sas | Annula          | Contropartita: Fornitore V 46000 Omega Italia sas | Annulla         |
| Numeri doc.: 5677                                 | Estendi periodo | Numeri doc.: 5677                                 | Estendi periodo |

Questa estensione può essere utile ad individuare il movimento contabile corrispondente al movimento bancario qualora appartenga ad un **periodo diverso da quello atteso**. Se le informazioni del movimento risultano visualizzate in grigio la riconciliazione non è fattibile, anche se il movimento è stato individuato. <u>Ricordiamo che l'abbinamento è possibile solo se i movimenti rientrano nel range previsto dai parametri di</u> collegamento ZPay e se l'importo della riga contabile non supera l'importo del movimento bancario.

Infine, per concludere l'abbinamento, occorre selezionare la riga di interesse cliccando sul tasto e confermare con ok. Prima di confermare, per capire se l'intero importo è stato abbinato e quindi il valore residuo è zero, viene visualizzata l'icona .

La stessa icona C è ora presente anche nelle scelte "Incasso rapido" e "Pagam. rapido" quando, a seguito della proposta automatica o mediante selezioni manuali, è stato individuato l'importo **dell'intero movimento bancario**.

#### Nuova opzione "Abbina anche per data valuta coincidente con registrazione contabile"

In diversi casi di abbinamento la data da utilizzare per trovare corrispondenza tra registrazione del movimento contabile e movimento bancario è la **data valuta**. Per questo, all'interno dei "Parametri Collegamento ZPAY" (menu "Contabilità \ Collegamento ZPay") è stata inserita la nuova opzione "**Abbina anche per data valuta** coincidente con registrazione contabile" che, se attivata, permette di ottenere l'abbinamento quando la data del movimento contabile coincide con la data valuta.

In seguito al caricamento dell'aggiornamento l'opzione parte selezionata.

| Impostazioni                                     | Riconciliazione Bancaria                                                                                 | Periodi importati                                                                            |          |  |  |
|--------------------------------------------------|----------------------------------------------------------------------------------------------------|----------------------------------------------------------------------------------------------|----------|--|--|
| Impostazioni                                     | Ricerca scadenze                                                                                         |                                                                                              |          |  |  |
| Operazioni                                       | automatiche di riconciliaz                                                                               | ione:                                                                                        |          |  |  |
| Abbina,                                          | genera movimenti contab                                                                                  | ili e ricerca suggerimenti                                                                   |          |  |  |
|                                                  |                                                                                                    | iii e neerea saggenineria                                                                    | ~        |  |  |
| Perme                                            | tti la generazione autom                                                                                 | atica di movimenti di incasso e nagamento                                                    | ~        |  |  |
| Perme                                            | etti la generazione automa<br>a criterio FIFO nella chius                                                | atica di movimenti di incasso e pagamento<br>ura partite                                     | <u> </u> |  |  |
| Perme                                            | etti la generazione automa<br>a criterio FIFO nella chius                                                | atica di movimenti di incasso e pagamento<br>ura partite                                     | <u> </u> |  |  |
| ✓ Perme ✓ Utilizza Abbinamen Giorni toll         | etti la generazione automa<br>a criterio FIFO nella chius<br>to registrazioni<br>eranza abbinamento auto | atica di movimenti di incasso e pagamento<br>ura partite                                     | 4        |  |  |
| Perme     Utilizzi     Abbinamen     Giorni toll | etti la generazione automa<br>a criterio FIFO nella chius<br>to registrazioni<br>eranza abbinamento auto | atica di movimenti di incasso e pagamento<br>ura partite<br>smatico registrazioni contabili: | 4        |  |  |

#### Memorizzazione dello stato dei filtri della griglia "Riconciliazione bancaria"

All'interno dei "Parametri Collegamento ZPAY" (menu "Contabilità \ Collegamento ZPay") è ora possibile **memorizzare lo stato dei filtri relativi ai movimenti bancari** (da riconciliare, parz. riconciliati, riconciliati e ignorati) che, in base alle opzioni selezionate, saranno **preimpostati** nella griglia "Riconciliazione bancaria".

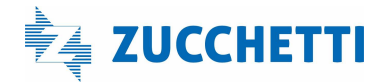

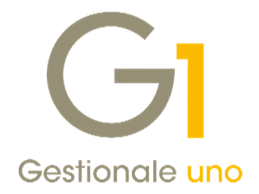

| Richiedi motivazione qua  | ando si ignora un m | ovimento bancario         |                 |            |   |
|---------------------------|---------------------|---------------------------|-----------------|------------|---|
| Memorizza l'ultimo codice | e banca e periodo p | per riproporli alla apert | tura successiva |            |   |
| Disattiva apprendimento   | o regole            |                           |                 |            |   |
| Visualizza mov. bancari:  | 🗹 da riconciliare   | < parz.riconciliati       | 🗹 riconciliati  | 🗹 ignorati |   |
|                           |                     |                           |                 |            | - |
|                           |                     |                           |                 |            |   |

#### Nuovo pulsante per richiamare la scheda contabile della banca dalla scelta "Interroga Movimenti bancari"

Nella scelta "Interroga Movimenti Bancari" (menu "Contabilità \ Collegamento ZPay") il pulsante alla consente di accedere alla scheda contabile che, all'apertura, mostra i dati in base alle impostazioni previste all'interno delle "Opzioni".

| Lont corrent bancar dell'azienda<br>Da banca: ZP i banca web s<br>A banca: ZP i tenca web s | ervice                                                                                                    | Periodo<br>Dal:<br>Al:                                                                                                    | 01/01/2025 |                                |                         |                                               |                                                             |
|---------------------------------------------------------------------------------------------|----------------------------------------------------------------------------------------------------|----------------------------------------------------------------------------------------------------|------------|--------------------------------|-------------------------|-----------------------------------------------|-------------------------------------------------------------|
| K < > >                                                                                     | G1 Interroga Schede                                                                                                    |                                                                                                    |            |                                |                         |                                               | - = ×                                                       |
| Data Descr. movimento bancario                                                              | Conto: 9633006                                                                                                    | c/c bancario ****                                                                                                    |            | ( Mor                          | .Bancari A <u>n</u> no: | 2025 🗸                                        | Progr. anno 202                                             |
| 5/01/25 PAGAMENTO ADUE COD. DISP.: 9130876                                                  | Filtra e ordina per data regi                                                                                                    | itrazione                                                                                                    | 1          |                                |                         | _                                             |                                                             |
| 7/01/25 CANONE MENSILE CANONE MENSILE ME                                                    | Dal: 01/01/2025                                                                                                    | Al: 31/03/2025                                                                                                    | Progressi  | /1                             | Dare                    | Avere                                         | Saldo                                                       |
| 0/01/25 COMM/SP ADUE COD. DISP.: 367550436                                                  | Stato movimenti                                                                                                    |                                                                                                    | Movimenti  |                                | 0.00 11                 | 1.057.40                                      | -11.057.40                                                  |
| 80/01/25 CEDOLE O DIVIDENDI                                                                 | 🖸 Confermato 🛛 🖾 Pro                                                                                                    | vvisorio Previsionale                                                                                                    | Aggiornati |                                | 0,00 11                 | 1.057,40                                      | -11.057,40                                                  |
| 0/01/25 ADDEBITO SEPA DD PER FATTURA A VO                                                   |                                                                                                    |                                                                                                    |            |                                |                         |                                               |                                                             |
| 0/01/25 COMMISSIONI E SPESE SU FIDEIUSSION                                                  | К<>>                                                                                                    | S. S. M. R.                                                                                                    |            | DA THE                         |                         | nel                                           |                                                             |
|                                                                                             |                                                                                                    | E En 00 00                                                                                                    |            | 2 1 1                          |                         |                                               |                                                             |
| -                                                                                           | Numero Data reg. Descri                                                                                                    | tione                                                                                                    |            | Inporto dan                    |                         | Importo av                                    | ere .                                                       |
| -                                                                                           | Numero Data reg. Descri<br>24 16/01/25 PAGAT                                                                                                    | done<br>10 FATTURA N. 5677                                                                                                    |            | I Z I IIII IIII<br>Importo dan |                         | Importo av                                    | lere<br>1.562,                                              |
|                                                                                             | Numero Data reg. Descri<br>24 16/01/25 PAGA<br>25 16/01/25 GIROC                                                                                                    | TO FATTURA N.5677                                                                                                    |            | I 2 II IOI<br>Importo dan      |                         | Importo av                                    | rere<br>1.562,<br>1.562,                                    |
| ADDEBITO SDD<br>PAGAMENTO ADUE COD. DISP.:91308764937107:                                   | Numero Data reg. Descri<br>24 16/01/25 PAGA<br>25 16/01/25 GIROO<br>27 18/01/25 GIROO                                                                                                    | IO FATTURA N.5677<br>O FATTURA N.5677<br>ONTO TRA BANCHE                                                                                              |            | Importo dan                    |                         | Importo av<br>E<br>E                          | rere<br>1.562,<br>1.562,<br>899,                            |
|                                                                                             | Numero Data reg.         Descri           24         16/01/25         PAGA           25         16/01/25         GIROO           27         18/01/25         GIROO           28         18/01/25         cedole                                                                                                | tone<br>TO FATTURA N.5677<br>CONTO TRA BANCHE<br>CONTO TRA BANCHE<br>da partecipazioni                                                                |            | Importo dan                    |                         | Importo av<br>E<br>E<br>E                     | rere<br>1.562,<br>1.562,<br>899,<br>1.000,                  |
| ADDEBITO SDD<br>PAGAMENTO ADUE COD. DISP. 191308764937107:                                  | Numero Data reg. Descri<br>24 16/01/25 PAGA<br>25 16/01/25 GERO<br>27 18/01/25 GERO<br>28 18/01/25 cedole<br>26 31/01/25 CANO                                                                                                    | tione<br>10 FATTURA N. 5677<br>IONTO TRA BANCHE<br>IONTO TRA BANCHE<br>da partecipazioni<br>NE MENSILE CARTE PREPAGAT                                 | F          | Inporto dan                    |                         | Importo av<br>E<br>E<br>E<br>E                | rere<br>1.562,<br>1.562,<br>899,<br>1.000,<br>33,           |
| ADDEBITO SDD<br>PAGAMENTO ADUE COD. DISP. 191308764937107:                                  | Numero Data reg. Descri<br>24 16/01/25 PAGA<br>25 16/01/25 GERO<br>27 18/01/25 GERO<br>26 31/01/25 CANO<br>29 31/01/25 CANO<br>29 31/01/25 PAGA                                                                                                    | 200 ATTURA N. 5677<br>10 FATTURA N. 5677<br>10 NTO TRA BANCHE<br>10 NTO TRA BANCHE<br>da partecipazioni<br>NE MENSILE CARTE PREPAGAT<br>10 FATTURA N. | E          | I 2 Importo dan                |                         | Importo av<br>E<br>E<br>E<br>E<br>E<br>E      | rere<br>1.562,<br>1.562,<br>899,<br>1.000,<br>33,<br>6.000, |
| ADDEBITO SDD<br>PAGAMENTO ADUE CCO, D15P. i91308764937107<br>Intestatanic: DNEGA            | Numero         Data reg.         Descri           24         16/01/25         PAGA'           25         16/01/25         GIROU           27         13/01/25         GIROU           28         18/01/25         cedole           26         31/01/25         CANO           29         31/01/25         CANO | CO FATTURA N. 5577<br>CONTO TRA BANCHE<br>CONTO TRA BANCHE<br>da partecipazioni<br>we MENSLE CARTE PREPAGAT<br>TO FATTURA N.                          | E          | I 2 Importo dan                |                         | Importo av<br>E<br>E<br>E<br>E<br>E<br>E<br>E | rere<br>1.562,<br>1.562,<br>899,<br>1.000,<br>33,<br>6.000, |

### Nuovo pulsante per richiamare la scelta "Interroga Movimenti bancari" dalla scheda contabile

Dalla scelta "Interroga Schede" (menu "Contabilità"), tramite il pulsante <sup>(G Mov.Bancari</sup> è possibile richiamare direttamente la scelta "Interroga Movimenti Bancari" per lo stesso periodo selezionato.

Il pulsante risulterà **abilitato solo se è attivo il modulo ZPABERP** e il **sottoconto è presente nei "Cod. PDC Banca" associati a ZPay** all'interno della "Tabella Banche" (menu "Base \ Anagrafica Banche"), per le banche non escluse espressamente dal collegamento.

|                                                                                                    |                                                                                                    |                                                     | 1                                                                    | G1 Interroga Movimenti Bancari                                                                                                    | = >                                                               |
|----------------------------------------------------------------------------------------------------|----------------------------------------------------------------------------------------------------|-----------------------------------------------------|----------------------------------------------------------------------|----------------------------------------------------------------------------------------------------|-------------------------------------------------------------------|
| Gi Interroga Sch<br>Qonto: 9633006<br>Fitra e ordina per o<br>Dal: 01/01/202<br>Stato movimenti<br>Confermato<br>IC Confermato<br>Numero Data reg.<br>24 16/01/25<br>27 18/01/25 | In C(c bencerio ****<br>dia registrazione<br>5 di Adi 31/12/2015 di<br>Provisiono Previsionale<br>Provisiono Previsionale<br>Padatto FATTURA N. 5677<br>GROCONTO TRA BANCHE | Progressivi<br>Precedent<br>Movimenti<br>Aggiornati | Mov.Bencari<br>Drire<br>0,00<br>0,00<br>0,00<br>0,00<br>Importo dare | Conti correnti bancali dell'astenda       Periodo         Da bancali:       20.01/2025         A bancali:       20.01/2025         A bancali:       20.01/2025         A bancali:       20.01/2025         IK       X > XI         IK       X > XI         IK       X > XI         IK       X > XI         IK       X > XI         IK       X > XI         IM       IM         IK       X > XI         IM       IM         IM       IM         IM | Tipo mov.<br>Usota<br>Usota<br>Usota<br>Entrata<br>Usota<br>Usota |
| 28 18/01/25<br>26 31/01/25<br>29 31/01/25<br>                                                                                                    | cedole da partecipazioni<br>CANONE MENSILE CARTE PREPAGA<br>PAGATO FATTURA N.                                                                                               | a Annula                                            | Modifice rige                                                        | ADDRETTO SOD         Data:         11           PAGAMENTO ADUE COD. DISP.:9130876493710713 NOME:CMEGA ft. n. 5677 MANDATO:8817315155628582032483         Data:         11           Dt. valuta:         11           Intestatario:         C           Filtro:         V         Atra inter.         Arnula                                                                                                    | 5/01/2025<br>5/01/2025<br>-1.562,70<br>2                          |

Versione 7.0.0 Data rilascio 08/04/25 Pag. 14/25

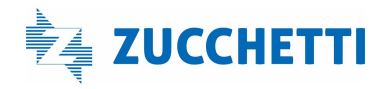

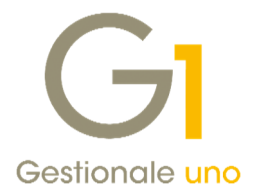

### Controllo scadenze in fase di riconciliazione bancaria

Se durante la ricerca delle partite da abbinare ai movimenti bancari si rilevano **anomalie sulle date delle scadenze** si avvisa l'utente (come mostrato nell'immagine) e lo si invita ad effettuare l'apposita procedura "**Controlla Archivi - Controllo date scadenza**" (menu "Contabilità \ Estratti Conto \ Utilità Estratti Conto") per la riparazione automatica del problema; se si prosegue comunque, **le partite che presentano scadenze disomogenee non verranno considerate**.

| Sono presenti movimenti di carici<br>di una stessa partita che presen<br>Si consiglia di eseguire la scelta "<br>Conto.<br>Proseguire ugualmente? | o (fatture e note di credit<br>tano data di scadenza div<br>'Controlla Archivi- Control | o) e di scarico (incass<br>ersa.<br>o date scadenza" del | e pagamenti)<br>menu Contabilità-Estra | tti Conto-Utilità Estratt |
|----------------------------------------------------------------------------------------------------|-----------------------------------------------------------------------------------------|----------------------------------------------------------|----------------------------------------|---------------------------|
|                                                                                                    | Si                                                                                      | No                                                       |                                        |                           |

### 3. Aggiunta del soggetto sui movimenti di Analitica

Con questa nuova versione sulla testata dei movimenti relativi alla Contabilità Analitica è stata aggiunta la possibilità di indicare il **tipo soggetto (cliente o fornitore)** e il **codice soggetto**.

Questi dati possono essere attribuiti **manualmente** sui movimenti inseriti dalla "**Gestione Movimenti**" (menu "Contabilità \ Analitica") oppure compilati **automaticamente** sui movimenti generati con il **consolidamento** dei **documenti di vendita e acquisto o collegati ai movimenti contabili**.

| estata Dettaglio      |                    |                            |                 |
|-----------------------|--------------------|----------------------------|-----------------|
| Registrazione         |                    |                            |                 |
| Numero : 2025 /       | 4 Data registrazio | one: 03/03/2025 😫 📅 State  | o: Confermato ~ |
| Soccetto intestatario |                    |                            |                 |
| Tipo:                 | Codice: 22000      | Esposito Carlo Industrie s | 4               |
| Nessuno               | - cogetti - contr  |                            |                 |
| Movimen Cliente       |                    |                            |                 |
| Numero movimento:     |                    | Data movimento:            |                 |
| Descriziones          |                    |                            |                 |
| Descrigorie.          |                    |                            |                 |
| Dati documento        |                    |                            |                 |
| Tipo:                 | Anno:              | Numero:                    |                 |
| Periodo di competenza |                    |                            |                 |
| Da data:              | A data:            |                            |                 |
| 20 00101              | 12 <u>2</u> 00 10. | <u>10</u>                  |                 |
| Cesnite:              |                    |                            |                 |
|                       |                    |                            |                 |
| Caugale:              |                    |                            |                 |
|                       |                    |                            |                 |
|                       |                    |                            |                 |

#### NOTA

Durante l'aggiornamento degli archivi, dopo aver selezionato l'azienda di lavoro, i **movimenti di** analitica già esistenti verranno aggiornati automaticamente aggiungendo il soggetto presente nel movimento contabile associato oppure sul documento di vendita/acquisto consolidato che non aggiorna la contabilità generale (es. doc. pro- forma).

Non è previsto alcun adeguamento per i movimenti di analitica inseriti direttamente nella "Gestione Movimenti" (menu "Contabilità \ Analitica").

I dati relativi al "**Tipo soggetto**", al "**Codice cli/for**" e alla corrispondente "**Ragione sociale**" sono resi disponibili nelle varie griglie di visualizzazione dei movimenti di analitica.

Versione 7.0.0 Data rilascio 08/04/25 Pag. 15/25

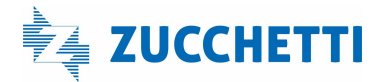

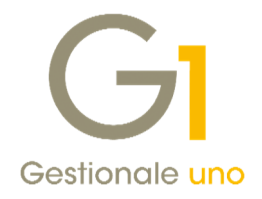

| Anno Numero         Data reg.         Anno mov.         Numero mov.         Tipo soggetto         Codice d/for         Regione sociale           2025         41         28/02/25         2025         1038         Definitivo         Ross 8 Verd s.n.c.           2026         42         28/02/25         2025         1038         Definitivo         Fornitore         000017         Ross 8 Verd s.n.c.           2026         42         28/02/25         2025         1039         F1         2025         9         Definitivo         Fornitore         000017         Ross 8 Verd s.n.c.           2025         49         27/02/25         2025         1049         F1         2025         3         Non relation         Clente         000917         Ross 8 Verd s.n.c.           2025         49         27/02/25         2025         1044         Definitivo         Fornitore         000915         G.R.I.G.I.G structure           2025         51         27/02/25         2025         1046         Definitivo         Clente         000917         Ross 64         LLLA S.R.           2025         51         27/02/25         2025         1046         Definitivo         Clente         00991         ROSS CAMMUDO                                                                                                    | K      | <      | >        | ×    | 1        | 1          | 2         | II 🕽      | 12        | 8 🗌 🗙         | -           | Excel            | ~ 5                  |   |
|----------------------------------------------------------------------------------------------------|--------|--------|----------|------|----------|------------|-----------|-----------|-----------|---------------|-------------|------------------|----------------------|---|
| 2025         41         28/02/25         2025         41/28/02/25         2025         0         FI         2025         9         Definitive         Fornitore         000017         Ross & Verd s.n.c.           2025         42         27/02/25         2025         1030         Fi         2025         103         Definitive         Fornitore         000017         Ross & Verd s.n.c.           2025         44         27/02/25         2025         1040         F1         2025         3         Non-robates         Ollente         000017         Ross & Verd s.n.c.           2026         42         27/02/25         2025         1044         Definitive         Fornitore         000015         G.R.I.G.I. Own           2025         42         27/02/25         2025         1044         Definitive         Clente         000931         ROSS D.CARMING           2025         51         27/02/25         2025         1046         Definitive         Clente         000931         ROSS D.CARMING           2025         52         10/27/25         2025         1046         Definitive         Clente         003931         ROSS D.CARMING           2025         52         10/27/25         2025         10/3                                                                                                    | Anno M | lumero | Data reg | g. A | nno mov. | Numero mov | Tipo doc. | Anno doc. | Num. doc. | Stato Rib.    | Tipo sogget | o Codice cli/for | Ragione sociale      | ٦ |
| 2025         45 27/02/25         0.0 F1         2025         9 permittre         000017         Road & Verd s.n.c           2026         46 27/02/25         2025         1039         F1         2025         10         Definitivo         Formitore         000017         Road & Verd s.n.c           2025         42 27/02/25         2025         1040         F1         2025         3 Non ribataba         Clente         00059         Gall r.l           2025         42 27/02/25         2025         1044         Definitivo         Formitore         00059         Gall r.l           2025         42 27/02/25         2025         1044         Definitivo         Formitore         000393         GRISCO NATRACT           2025         9 27/02/25         2025         1045         Definitivo         Clente         000393         GRISCO NATRACT           2025         52 27/02/25         2025         1047         Definitivo         Clente         000264         Prova snc ria           2025         52 10/2/25         2025         1049         Definitivo         Clente         000391         ROSA E LLLA S.R.           2025         52 10/2/25         2025         1051         Simulato         Clente         000391                                                                                                    | 2025   | 44     | 28/02/2  | 5 2  | 025      | 1038       |           |           |           | Definitivo    |             |                  |                      | _ |
| 2025         40         27/2/25         2025         100         Perfinitive         Formatore         20001         6 architect         20025         410         Perfinitive         Formatore         20001         Grad A Verd Succi           2025         42         27/02/25         2025         1040         F1         2025         3         Non relation         Clente         00039         Gal A Verd Succi           2025         42         27/02/25         2025         1044         Definitivo         Formatore         000315         G.R.I.G.I.O.snc           2025         42         27/02/25         2025         1044         Definitivo         Clente         000315         GRIGIO AUTRACT           2025         51         27/02/25         2025         1046         Definitivo         Clente         000311         ROSA ELLLAS R.           2025         51         27/02/25         2025         1046         Definitivo         Clente         000321         ROSA SO CARMING           2025         51         27/02/25         2025         1048         Definitivo         Clente         000311         ROSA ELLLAS R.           2025         51         10/02/25         2025         1030         Simulato                                                                                                    | 2025   | 45     | 27/02/2  | 5    |          | (          | F1        | 2025      | 9         | Definitivo    | Fornitore   | 000017           | Rossi & Verdi s.n.c  |   |
| 2025         417         27/02/25         2025         10/40         F1         2025         3 Non relation         Clinete         000391         Gall a:r.l           2025         48         27/02/25         2025         10/41         Definitivo         Fornitore         000315         G.R.I.G.I.G.I.G.I.G.I.G.I.G.I.G.I.G.I.G.                                                                                                    | 2025   | 46     | 27/02/2  | 5 2  | 025      | 103        | F1        | 2025      | 10        | Definitivo    | Fornitore   | 000017           | Rossi & Verdi s.n.c  |   |
| 2025         49         27/02/25         2025         10/1         Definitivo         Fornitore         00093         GRIGIO ANTRACT           2025         49         27/02/5         2025         10/44         Definitivo         Clente         00093         GRIGIO ANTRACT           2025         50         27/02/5         2025         10/44         Definitivo         Clente         00093         GRIGIO ANTRACT           2025         51         27/02/5         2025         10/46         Definitivo         Clente         000931         ROSA E LILLA S.R.           2025         52         27/02/5         2025         10/47         Definitivo         Clente         00194         Provisions risita           2025         53         10/20/25         2025         10/48         Definitivo         Clente         00191         ROSA E LILLA S.R.           2025         53         10/20/25         2025         10/49         Definitivo         Clente         00191         ROSA E LILLA S.R.           2025         53         20/20/25         2025         10/30         Simulato         Clente         00091         ROSA E LILLA S.R.           2025         52         20/25         10/25         20/25                                                                                                    | 2025   | 47     | 27/02/2  | 5 2  | 025      | 1040       | F1        | 2025      | 3         | Non ribaltato | Cliente     | 000589           | Gialli s.r.l         |   |
| 2025         49         27/02/25         2025         10/44         Definitivo         Cliente         000931         RGSA ELILA S.R.           2025         52         7/02/25         2025         10/45         Definitivo         Cliente         000931         RGSA ELILA S.R.           2025         52         7/02/25         2025         10/46         Definitivo         Cliente         000941         RGSA ELILA S.R.           2025         52         27/02/25         2025         10/47         Definitivo         Fornitore         00294         ROSSO CARMINO           2025         52         27/02/25         2025         10/47         Definitivo         Fornitore         001921         GRLICO CRA #I           2025         53         10/275         2025         10/50         Portinitivo         Cliente         001921         GRLICO CRA #I           2025         52         10/275         2025         10/50         ID/20         2025         10/20         ROSA ELILA S.R.           2025         52         10/275         2025         10/20         2025         10/20         ELIA/CO R.         ROSA ELILA S.R.           2025         52         7/02/25         2025         10/20 <t< td=""><td>2025</td><td>48</td><td>27/02/2</td><td>5 2</td><td>025</td><td>104:</td><td></td><td></td><td></td><td>Definitivo</td><td>Fornitore</td><td>000015</td><td>G.R.I.G.I.O snc</td><td></td></t<>            | 2025   | 48     | 27/02/2  | 5 2  | 025      | 104:       |           |           |           | Definitivo    | Fornitore   | 000015           | G.R.I.G.I.O snc      |   |
| 2025         59         27/02/25         2025         10.45         Definitivo         Cliente         00034         ROSA ELLUA S.R.           2025         S1 27/02/25         2025         10.46         Definitivo         Cliente         000344         ROSA ELLUA S.R.           2025         S2 27/02/25         2025         10.46         Definitivo         Cliente         001264         Prova snc.rla           2025         S2 17/02/25         2025         10.47         Definitivo         Cliente         001214         GROSCOARDIBIO           2025         S2 17/02/25         2025         10.98         Definitivo         Cliente         001911         GRASL COCKANDIGO           2025         S2 27/02/25         2025         10.91         20.25         10.35         Simulato         Cliente         000931         ROSA ELLUA S.R.           2025         S2 27/02/25         2025         10.92         2025         10.3         Granulato         Cliente         000931         ROSA ELLUA S.R.           2025         S2 27/02/25         2025         10.93         F1         2025         11.5         Simulato         Cliente         000931         ROSA U.A.S.         Simulato         Simulato         Cliente         000017<                                                                                                    | 2025   | 49     | 27/02/2  | 5 2  | 025      | 104        | 1         |           |           | Definitivo    | Cliente     | 000938           | GRIGIO ANTRACITE SRL |   |
| 2025         51         27/02/15         2025         10         46         Definitivo         Cliente         00094         ROSSO CARMING           2025         52         27/02/25         2025         10.47         Definitivo         Olente         001254         Provisors rita           2025         53         13/02/25         2025         10.48         Definitivo         Olente         00191         GIALLO OCRA with           2025         53         13/02/25         2025         10.59         P.2         2025         10.53         Smulato         Cliente         00191         ROSA ELILA S.R.;           2025         52         20/02/25         2025         10.51         Cliente         000931         RUC OBALTO onc           2025         52         20/02/25         10.52         10.52         10.53         Smulato         Cliente         000931         RUC OBALTO onc           2025         52         10.51         20.25         10.53         Smulato         Cliente         000931         ROSA ELILA S.R.;           2025         52         10.51         10.25         11         Smulato         Fornitore         000017         Rosa Wied s.n.;         0025         927/02/25         20                                                                                                    | 2025   | 50     | 27/02/2  | 5 2  | 025      | 1045       |           |           |           | Definitivo    | Cliente     | 000931           | ROSA E LILLA S.R.L.  |   |
| 2025         53         27/02/25         2025         10/47         Definitivo         Fornitore         00324         Prova snc ria           2025         53         13/02/25         2025         10/40         Definitivo         Clente         001921         GJALLO OCRA ef           2025         53         13/02/25         2025         1050         F2         2025         105         Smulato         Clente         00091         RGSA E LILLA S.R.           2025         53         26/02/25         2025         1051         Smulato         Clente         00093         NERGE E LIAAS C.R.           2025         52         72/70/25         2025         1053         F1         2025         115         Smulato         Clente         00093         NERGE SA Verd s.n.c.           2025         57         27/02/5         2025         1053         F1         2025         11         Smulato         Fornitore         000017         Ross & Verd s.n.c.           2025         59         27/02/25         2025         1054         F1         2025         12         Smulato         Fornitore         000017         Ross ort           2025         60         28/02/25         2025         1056                                                                                                    | 2025   | 51     | 27/02/2  | 5 2  | 025      | 1046       |           |           |           | Definitivo    | Cliente     | 000944           | ROSSO CARMINIO snc   |   |
| 2025         53         13/02/25         2025         10/48         Definitivo         Cliente         00/19/1         GRALD OCRA at<br>Cliente         00/19/1         ROSA ELLLA SR,<br>2025         GRALD OCRA at<br>ST Smulato         Cliente         00/19/1         ROSA ELLLA SR,<br>2025         Dis Finulato         Cliente         00/19/1         ROSA ELLLA SR,<br>2025         Dis Finulato         Cliente         00/19/1         ROSA ELLLA SR,<br>2025         Dis Finulato         Cliente         00/19/1         ROSA ELLLA SR,<br>2025         Dis Finulato         Cliente         00/19/1         ROSA ELLLA SR,<br>2025         Dis Finulato         Cliente         00/19/1         ROSA ELLLA SR,<br>2025         Dis Finulato         Cliente         00/09/1         ROSA ELLLA SR,<br>2025         Size ///2/1/2         Dis Finulato         Cliente         00/09/1         RERO E BLAHCO SR           2025         52 //02/25         2025         10/3 / F1         2025         12         Smulato         Fornitore         00/00/17         Rosa SR         Rosa ori           2025         60 28/02/25         2025         10/55         11         Smulato         Fornitore         00/00/17         Rosa SR         Rosa ori           2025         60 28/02/25         2025         10/56         F1         20/25         13         Nornitablato                                                              | 2025   | 52     | 27/02/2  | 5 2  | 025      | 1047       |           |           |           | Definitivo    | Fornitore   | 002564           | Prova snc ria        |   |
| 2025         5         427/07/25         2025         103 Binulato         Cliente         00091         ROSA ELILLA SR.           2025         55         26/02/25         2025         1051 C2         2025         103 Simulato         Cliente         00091         BLU C68ALTO snc.           2025         55         26/02/25         2025         1051 C2         2025         103 Simulato         Cliente         000951         BLU C68ALTO snc.           2025         57         27/02/25         2025         1053 F1         2025         11 Simulato         Cliente         000915         NERC ETRANCO sn           2025         58         27/02/25         2025         1053 F1         2025         11 Simulato         Fornitore         000017         Ross & Verdi s.n.c.           2025         58         27/02/25         2025         1054 F1         2025         12 Simulato         Fornitore         000005         BLe Rosso sn'           2025         58         27/02/25         2025         1056 F1         2025         13 Non rhaltato         Fornitore         000005         BLe E GIALLO SN           2025         60         28/02/25         0         0         0         Non rhaltato         Fornitore         0000                                                                                                    | 2025   | 53     | 13/02/2  | 5 2  | 025      | 1048       |           |           |           | Definitivo    | Cliente     | 001921           | GIALLO OCRA sri      |   |
| 2025         55         26/02/5         2025         103         Gmulato         Clente         00095         BLU COBALTO and<br>Diagonal           2025         52         20/02/5         2025         105         F2         2025         105         F2         2025         105         F2         2025         105         F2         2025         105         F2         2025         105         F2         2025         105         F2         2025         105         F2         2025         11         Smulato         Fornitore         000017         Rossi & Verd s.n.c.           2025         52         2025         1053         F1         2025         12         Smulato         Fornitore         000017         Rossi & Verd s.n.c.           2025         52         2055         1054         F1         2025         12         Smulato         Fornitore         00000         Bite Rosso ari           2025         60         28/02/25         2025         1056         F1         2025         13         Non riselato         Fornitore         000009         VERDE E GIALLO st           2025         61         28/02/25         0         0         Non riselato         Fornitore         000009 <td>2025</td> <td>54</td> <td>27/02/2</td> <td>5 2</td> <td>025</td> <td>1050</td> <td>F2</td> <td>2025</td> <td>105</td> <td>Simulato</td> <td>Cliente</td> <td>000931</td> <td>ROSA E LILLA S.R.L.</td> <td></td> | 2025   | 54     | 27/02/2  | 5 2  | 025      | 1050       | F2        | 2025      | 105       | Simulato      | Cliente     | 000931           | ROSA E LILLA S.R.L.  |   |
| 2025         56         27/02/25         2025         1052         F2         2025         106         Smulato         Clente         000935         NERO E BIANCO or           2025         57         27/02/25         2025         1053         F1         2025         11         Smulato         Formitore         000017         Ross & Verd s.n.c           2025         58         27/02/25         2025         1035         F1         2025         Formitore         000005         Blue Rosso ort           2025         59         27/02/25         2025         1055         Non ribaltato         Formitore         000005         Blue Rosso ort           2025         62         28/02/25         2025         1055         Non ribaltato         Formitore         000009         VERDE E GIALLO or           2025         60         28/02/25         0         0         0         Non ribaltato         Formitore         000009         VERDE E GIALLO or           2025         61         28/02/25         0         0         Non ribaltato         Formitore         000009         VERDE E GIALLO or           2025         61         28/02/25         0         0         Non ribaltato         Formitore         00                                                                                                    | 2025   | 55     | 26/02/2  | 5 2  | 025      | 105        | C2        | 2025      | 103       | Simulato      | Cliente     | 000951           | BLU COBALTO snc      |   |
| 2025         57         27/02/5         2025         1033         F1         2025         11         Smulato         Formitore         000017         Ross & Verd Sund           2025         58         27/02/25         2025         1054         F1         2025         12         Smulato         Formitore         000017         Ross & Verd Sund           2025         58         27/02/25         2025         1055         Innor holtato         Formitore         000005         Bki z Rosso and           2025         60         28/02/25         2025         1056         F1         2025         13         Non ribaltato         Formitore         000009         VERDE E GIALLO st           2025         60         28/02/25         2025         0         0         Non ribaltato         Formitore         000009         VERDE E GIALLO st           2025         61         28/02/25         0         0         Non ribaltato         Formitore         000009         VERDE E GIALLO st                                                                                                    | 2025   | 56     | 27/02/2  | 5 2  | 025      | 1053       | F2        | 2025      | 106       | Simulato      | Cliente     | 000935           | NERO E BIANCO srl    |   |
| 2025         S8         27/02/25         2025         1054         F1         2025         12         Simulato         Fornitore         000005         Blue Rosso orl           2025         69         27/02/25         2025         1055         Non ribaltato                                                                                                    | 2025   | 57     | 27/02/2  | 5 2  | 025      | 1053       | F1        | 2025      | 11        | Simulato      | Fornitore   | 000017           | Rossi & Verdi s.n.c  |   |
| 2025         59         27/02/25         2025         1055         Non ribeliato           2025         60         28/02/25         2025         1056         Finitian State         Formitore         000009         VERDE E GIALLO or 2025         0250         6128/02/25         000009         VERDE E GIALLO or 2025         0256         6128/02/25         0         0         Non ribeliato         Formitore         000009         VERDE E GIALLO or 2025         0         0         Non ribeliato         Formitore         000009         VERDE E GIALLO or 2025         0         0         Non ribeliato         Formitore         000009         VERDE E GIALLO or 2025         0         0         Non ribeliato         Formitore         000009         VERDE E GIALLO or 2025         0         0         Non ribeliato         Formitore         000009         VERDE E GIALLO or 2025         0         0         Non ribeliato         Formitore         000009         VERDE E GIALLO or 2025         0         0         Non ribeliato         Formitore         0         0         Non ribeliato         Formitore         0         Non ribeliato         Formitore         0         Non ribeliato         Formitore         0         Non ribeliato         Formitore         Non ribeliato         Formitore         Non ribeliato                                                                                          | 2025   | 58     | 27/02/2  | 5 2  | 025      | 1054       | F1        | 2025      | 12        | Simulato      | Fornitore   | 000005           | Blu e Rosso srl      |   |
| 2025         60         28/02/25         2025         1056         F1         2025         13         Non ribalitato         Formitore         000009         VERDE E GIALLO sr           2025         61         28/02/25         0         0         Non ribalitato         Formitore         000009         VERDE E GIALLO sr                                                                                                    | 2025   | 59     | 27/02/2  | 5 2  | 025      | 105        |           |           |           | Non ribaltato |             |                  |                      |   |
| 2025 61 28/02/25 0 0 Non ribaltato                                                                                                    | 2025   | 60     | 28/02/2  | 5 2  | 025      | 1056       | F1        | 2025      | 13        | Non ribaltato | Fornitore   | 000009           | VERDE E GIALLO snc   |   |
|                                                                                                    | 2025   | 61     | 28/02/2  | 5    |          | (          |           |           | 0         | Non ribaltato |             |                  |                      |   |
|                                                                                                    | -      |        |          |      |          |            |           |           |           |               |             |                  |                      |   |

### Nuovi "Tipo scheda" in Interroga Schede

Grazie all'aggiunta dell'informazione del soggetto, nella scelta "**Interroga schede**" (menu Contabilità \ Analitica), è ora possibile interrogare i movimenti di contabilità analitica optando tra i due nuovi elementi inseriti nel campo Tipo scheda "**Cliente**" o "**Fornitore**" che si aggiungono a quelli già esistenti.

Questo permetterà all'utente di porre l'attenzione sulla scheda dei soggetti intestatari dei movimenti ed eventualmente esportarne il contenuto in Excel per ulteriori analisi.

| Tipo scheda:                                   | costo/ricavo   | Stato   | moviment<br>ofermato  | 0    | iente:                                 | 22000       | Esposito                 | Carlo Ind | ustrie srl                         | Ţ,    |          |               |                     |               |       |
|------------------------------------------------|----------------|---------|-----------------------|------|----------------------------------------|-------------|--------------------------|-----------|------------------------------------|-------|----------|---------------|---------------------|---------------|-------|
| Voce di co Conto p.o Cliente Fornitore Commess | a              | Pro Pro | vvisorio<br>visionale | Te   | Periodo<br>Agno: 2025<br>Itale diente: | v Da data   | a: 01/01/2025<br>-2.116/ | 65 A      | 4 da <u>t</u> a: <u>31/12/2025</u> | 100 ( |          |               |                     |               |       |
| КК                                             | > >            | 2       | 6                     | 6    | 1                                      | 12          |                          | -         | K Excel                            |       | ~ 7      |               |                     |               |       |
| Stato                                          | Numero Data re | eg. Cau | is. Centro            | Voce | Conto P.d.                             | C. Commessa | Riferimento              | Descrizi  | one                                | Imp   | orto Dar | Importo Avere |                     | Tipo soggetto | Codio |
| onfermato                                      | 5 03/03/       | 25      | 001                   | 002  | EC51600                                | 000001      | Co:Ge 2025/7             | FT VEN    | PR.000004/1 03/03/25               | €     | 0,00     | € 1           | 750,00              | Cliente       | 22000 |
| Confermato                                     | 5 03/03/       | 25      | 001                   | 004  | EK52403                                | 000001      | Co.Ge 2025/7             | FT VEN    | PR.000004/103/03/25                | e     | 0,00     | e             | 52,50               | Cliente       | 22000 |
| onfermato                                      | 6 03/03/       | 25      | 003                   | 002  | EC51600                                | 000001      | Co.Ge 2025/8             | FT VEN    | PR.000005/2 03/03/25               | e     | 0,00     | e             | 305,00              | Cliente       | 22000 |
| onfermato                                      | 6 03/03/       | 25      | 003                   | 004  | EK52403                                | 000001      | Co.Ge 2025/8             | FT VEN    | PR.000005/2 03/03/25               | €     | 0,00     | e             | 9,15                | Cliente       | 22000 |
| Confermato                                     | 6 03/03/       | 25      | 003                   | 002  | EC51600                                | 000001      | Co.Ge 2025/8             | FT VEN    | PR.000005/2 03/03/25               | €     | 0,00     | e             | -305,00             | Cliente       | 22000 |
| onfermato                                      | 6 03/03/       | 25      | 001                   | 002  | EC51600                                | 000001      | Co.Ge 2025/8             | FT VEN    | PR.000005/2 03/03/25               | €     | 0,00     | e             | 213,50              | Cliente       | 22000 |
| onfermato                                      | 6 03/03/       | 25      | 002                   | 002  | EC51600                                | 000001      | Co.Ge 2025/8             | FT VEN    | PR.000005/2 03/03/25               | E     | 0,00     | E             | 91,50               | Cliente       | 22000 |
| Confermato                                     | 6 03/03/       | 25      | 003                   | 004  | EK52403                                | 000001      | Co.Ge 2025/8             | FT VEN    | PR.000005/2 03/03/25               | E     | 0,00     | £             | -9,15               | Cliente       | 22000 |
| Confermato                                     | 6 03/03/       | 25      | 001                   | 004  | EK52403                                | 000001      | Co.Ge 2025/8             | FT VEN    | PR.000005/2 03/03/25               | e     | 0,00     | E             | 6,41                | Cliente       | 22000 |
| :onfermato                                     | 6 03/03/       | 25      | 002                   | 004  | EK52403                                | 000001      | Co.Ge 2025/8             | FT VEN    | PR.000005/2 03/03/25               | E     | 0,00     | e             | 2,74                | Cliente       | 22000 |
|                                                |                |         |                       |      |                                        |             |                          |           |                                    |       |          |               |                     |               |       |
| =iltro:                                        |                | ~ 7     |                       | -    |                                        |             |                          |           | Altro Cliente                      |       | Ann      | nula N        | lodi <u>f</u> ica i | riga          | 2     |

### Nuovi filtri "Intestatari" in Interroga e Lista movimenti, Stampa schede e Stampa Bilanci

L'introduzione delle nuove informazioni sui movimenti ha permesso di inserire il filtro "Intestatari" che si aggiunge a quello "Principali" già esistente nelle seguenti scelte relative al menu Analitica:

- Interroga Movimenti;
- Lista Movimenti;
- Stampa schede;
- Stampa Bilanci

Versione 7.0.0 Data rilascio 08/04/25 Pag. 16/25

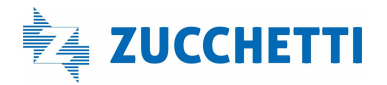

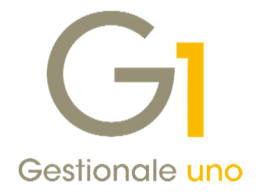

| mpostazioni      | iltri                      |  |
|------------------|----------------------------|--|
| Principali Inter | tatari                     |  |
| Tipo filtro:     | Clienti e fornitori        |  |
| npo nu o.        | Non filtrare il soggetto   |  |
| Clienti          | Solo dienti                |  |
| Da:              | Solo fornitori             |  |
| A:               | Escludi dienti e fornitori |  |
|                  |                            |  |
| Fornitori        |                            |  |
| Da:              | Primo                      |  |
|                  |                            |  |
| A:               |                            |  |
|                  |                            |  |
|                  |                            |  |
|                  |                            |  |
|                  |                            |  |
|                  |                            |  |
|                  |                            |  |
|                  |                            |  |

In base al "**Tipo filtro**" indicato verrà abilitata o meno la selezione sui "**Clienti**" e sui "**Fornitori**". Tra i filtri disponibili sarà possibile specificare se considerare un solo tipo di soggetto, entrambi i tipi, oppure selezionare l'opzione "**Escludi clienti e fornitori**" per includere solo i movimenti non associati a un soggetto.

#### Esempio

Se viene scelto come tipo filtro "**Solo clienti**", verranno considerati ai fini dell'interrogazione o della stampa solo i movimenti dei clienti che rientrano nel filtro clienti specificato, mentre, se si indica "**Escludi clienti e fornitori**", saranno elaborati i soli movimenti senza intestatario compilato.

Nel caso in cui si volesse mantenere il comportamento precedente la versione 7.0.0 e, pertanto, **interrogare** e/o stampare tutti i movimenti indipendentemente dalla presenza del soggetto intestatario, sarà necessario specificare il valore "Non filtrare il soggetto".

All'apertura delle scelte il filtro è impostato su questa opzione.

#### Nuova opzione "Stampa soggetto intestatario" nella Lista Movimenti e in Stampa Schede

I report elaborati utilizzando le scelte "Lista Movimenti" e "Stampa Schede" sono stati adeguati e permettono di riportare i dati dei soggetti se attivata l'apposita opzione "Stampa soggetto intestatario" disponibile nella scheda Impostazioni.

Nella "Lista Movimenti" (menu "Contabilità \ Analitica \ Elaborazioni Periodiche"), l'opzione risulta attiva poiché nel tabulato di stampa il soggetto viene riportato solo una volta sulla testata del movimento. Nella "Stampa Schede" (menu "Contabilità \ Analitica \ Elaborazioni Periodiche"), invece, sarà cura e discrezione dell'utente optare per l'eventuale riporto, in quanto l'informazione viene mostrata su ogni riga in cui è presente il soggetto. Tuttavia, sarà possibile includere questa opzione all'interno del salvataggio delle impostazioni di stampa premendo il tasto "Salva Impostazioni", così da riproporla attiva nelle elaborazioni di stampa successive.

Versione 7.0.0 Data rilascio 08/04/25 Pag. 17/25

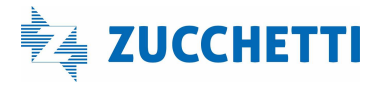

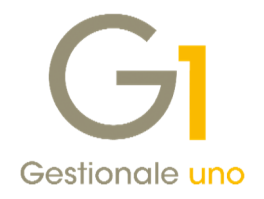

| Impostazioni Filtro                                                                                                    |                              |              |                                                              |
|----------------------------------------------------------------------------------------------------|------------------------------|--------------|--------------------------------------------------------------|
| Ipo scheda:<br>Centro di costo/ricavo                                                                                                    | Periodo<br>Da da <u>t</u> a: | 12           | Ordina righe<br>Per data<br>Per anno/numero                  |
| Timpostazioni Stampa Schede 🗕 🗖 🗙                                                                                                    | <u>A</u> data:               | 12           | Stampa saldo<br>O Progressivo O Di riga                      |
| Salva impostazioni correnti<br>Ripristina impostazioni predefinite<br>Impostazioni considerate: Tipo scheda, Ordina righe,<br>Stampa saldo, Stato movimenti, Stampa periodo di<br>competenza, Stampa soggetto intestatario. |                              |              | Stato movimenti<br>Confermato<br>Provvisorio<br>Previsionale |
| OK Annulla                                                                                                    | Stampa sor                   | vatto intert | atario                                                       |

### 4. Lista Movimenti e Stampa Schede di Analitica in Excel

Con questa versione è possibile effettuare le stampe "Lista Movimenti" e "Stampa Schede" (menu "Contabilità \ Analitica \ Elaborazioni Periodiche") indicando come output di destinazione "Excel".

Le informazioni disponibili nelle stampe Excel variano in relazione alle opzioni selezionate nella finestra di stampa; l'abilitazione o meno delle opzioni, come ad esempio **"Stampa periodo di competenza**" e **"Stampa soggetto intestatario**" permettono in alcuni casi di inserire, mostrare o nascondere righe o colonne.

| ANNO | N.REG. DT REG. CAUSAL | E DESCRIZ | STATO        | RIFCOGE     | CU/F     | R CODIC   | E RAGIONE SOCIALE            | DESC. STATO RIBAL. | CENTRO | DESCRIZIONE CENTRO | voce | DESCRIZIONE VOCE        | COMM   | DESCRIZIONE COM | DESCRIZIONE                                   | DARE     | AVERE    |
|------|-----------------------|-----------|--------------|-------------|----------|-----------|------------------------------|--------------------|--------|--------------------|------|-------------------------|--------|-----------------|-----------------------------------------------|----------|----------|
| 2025 | 1 01/01/25            |           | Confermato   | Co.Ge 2025/ | 1 Fornit | ore 46000 | Omega srl                    | Inserita           | 001    | Ufficio            | 001  | Costo                   |        |                 | FT ACQ PR.000001/1 01/01/25                   | 1.000,00 | 0,00     |
| 2025 | 2 31/01/25            |           | Confermato   | Co.Ge 2025/ | 4 Client | e 00009   | soggetto estero ungherese    | Inserita           | 001    | Ufficio            | 002  | Ricavo                  |        |                 | FT VEN PR.000002/2 14/01/25                   | 0,00     | 1.500,00 |
| 2025 | 3 31/01/25            |           | Confermato   | Co.Ge 2025/ | 6 Forni  | ore 46001 | Rossi e Verdi srl            | Inserita           | 001    | Ufficio            | 001  | Costo                   |        |                 | FT ACQ PR.000002/2 31/01/25                   | 1.600,00 | 0,00     |
| 2025 | 4 03/03/25 002        | Fatture   | Confermato   | Manuale     | Client   | 22001     | Bianchi srl                  | Inserita           | 001    | Ufficio            | 001  | Costo                   | 000001 | Commessa centro | fattura di acquisto                           | 900,00   | 0,00     |
| 2025 | 5 03/03/25            |           | Confermato   | Co.Ge 2025/ | 7 Client | 22000     | Esposito Carlo Industrie srl | Inserita           | 001    | Ufficio            | 002  | Ricavo                  | 000001 | Commessa centro | FT VEN PR.000004/1 03/03/25                   | 0,00     | 1.750,00 |
| 2025 | 5 03/03/25            |           | Confermato   | Co.Ge 2025/ | 7 Client | e 22000   | Esposito Carlo Industrie srl | Inserita           | 001    | Ufficio            | 004  | Spese accessorie ricavi | 000001 | Commessa centro | FT VEN PR.000004/1 03/03/25                   | 0,00     | 52,50    |
| 2025 | 6 03/03/25            |           | Confermato   | Co.Ge 2025/ | 8 Clien  | 22000     | Esposito Carlo Industrie srl | Ribaltata          | 003    | Unità operativa    | 002  | Ricavo                  | 000001 | Commessa centro | FT VEN PR.000005/2 03/03/25                   | 0,00     | 305,00   |
| 2025 | 6 03/03/25            |           | Confermato   | Co.Ge 2025/ | 8 Client | 22000     | Esposito Carlo Industrie srl | Ribaltata          | 003    | Unità operativa    | 004  | Spese accessorie ricavi | 000001 | Commessa centro | FT VEN PR.000005/2 03/03/25                   | 0,00     | 9,15     |
| 2025 | 6 03/03/25            |           | Confermato   | Co.Ge 2025/ | 8 Clien  | e 22000   | Esposito Carlo Industrie srl | Generata (Storno)  | 003    | Unità operativa    | 002  | Ricavo                  | 000001 | Commessa centro | FT VEN PR.000005/2 03/03/25                   | 0,00     | -305,00  |
| 2025 | 6 03/03/25            |           | Confermato   | Co.Ge 2025/ | 8 Client | e 22000   | Esposito Carlo Industrie srl | Generata           | 001    | Ufficio            | 002  | Ricavo                  | 000001 | Commessa centro | FT VEN PR.000005/2 03/03/25                   | 0,00     | 213,50   |
| 2025 | 6 03/03/25            |           | Confermato   | Co.Ge 2025/ | 8 Client | 22000     | Esposito Carlo Industrie srl | Generata           | 002    | Magazzino          | 002  | Ricavo                  | 000001 | Commessa centro | FT VEN PR.000005/2 03/03/25                   | 0,00     | 91,50    |
| 2025 | 6 03/03/25            |           | Confermato   | Co.Ge 2025/ | 8 Client | 22000     | Esposito Carlo Industrie srl | Generata (Storno)  | 003    | Unità operativa    | 004  | Spese accessorie ricavi | 000001 | Commessa centro | FT VEN PR.000005/2 03/03/25                   | 0,00     | -9,15    |
| 2025 | 6 03/03/25            |           | Confermato   | Co.Ge 2025/ | 8 Client | 22000     | Esposito Carlo Industrie srl | Generata           | 001    | Ufficio            | 004  | Spese accessorie ricavi | 000001 | Commessa centro | FT VEN PR.000005/2 03/03/25                   | 0,00     | 6,41     |
| 2025 | 6 03/03/25            |           | Confermato   | Co.Ge 2025/ | 8 Client | e 22000   | Esposito Carlo Industrie srl | Generata           | 002    | Magazzino          | 004  | Spese accessorie ricavi | 000001 | Commessa centro | FT VEN PR.000005/2 03/03/25                   | 0,00     | 2,74     |
| 2025 | 7 04/03/25 002        | Fatture   | Provvisorio  | Manuale     | Client   | 22000     | Esposito Carlo Industrie srl | Inserita           | 003    | Unità operativa    | 002  | Ricavo                  | 000001 | Commessa centro | fattura vendita pro- forma provvisaria attesa | 698,00   | 0,00     |
| 2025 | 8 31/03/25 002        | Fatture   | Previsionale | Manuale     | Client   | e 22000   | Esposito Carlo Industrie srl | Inserita           | 001    | Ufficio            | 002  | Ricavo                  | 000002 | Commessa 2      | previsionale del semestre                     | 720,00   | 0,00     |
|      |                       |           |              | TOTALI      |          |           |                              |                    |        |                    |      |                         |        |                 |                                               | 4.918,00 | 3.616,65 |
|      |                       |           |              | SALDO       |          |           |                              |                    |        |                    |      |                         |        |                 |                                               | 1.301,35 |          |

Abilitando le opzioni relative agli stati dei movimenti, nelle stampe vengono visualizzati i movimenti **provvisori** evidenziando le righe con il **colore rosso**, mentre quelle relative ai **previsionali** con il colore **blu**.

| SCHED | A DESCRIZIONE SCHEDA | NUMERO REG. | DATA REG. CA | U DESCRIZ | κ νοςι | E DESCRIZIONE VOCE      | COMME  | DESCRIZIONE COM | RIFCOGE     | DESCRIZIONE RIGA                              | CU/FOR    | CODICE | RAGIONE SOCIALE              | STATO        | DARE     | AVERE    | SALDO PROGR. |
|-------|----------------------|-------------|--------------|-----------|--------|-------------------------|--------|-----------------|-------------|-----------------------------------------------|-----------|--------|------------------------------|--------------|----------|----------|--------------|
| 001   | Ufficio              | 2025/1      | 01/01/25     |           | 001    | Costo                   |        |                 | Co.Ge 2025/ | 1 FT ACQ PR.000001/1 01/01/25                 | Fornitore | 46000  | Omega srl                    | Confermato   | 1.000,00 | 0,00     | 1.000,00     |
| 001   | Ufficio              | 2025/2      | 31/01/25     |           | 002    | Ricavo                  |        |                 | Co.Ge 2025/ | 4 FT VEN PR.000002/2 14/01/25                 | Cliente   | 00009  | soggetto estero ungherese    | Confermato   | 0,00     | 1.500,00 | -500,00      |
| 001   | Ufficio              | 2025/3      | 31/01/25     |           | 001    | Costo                   |        |                 | Co.Ge 2025/ | 6 FT ACQ PR.000002/2 31/01/25                 | Fornitore | 46001  | Rossi e Verdi srl            | Confermato   | 1.600,00 | 0,00     | 1.100,00     |
| 001   | Ufficio              | 2025/4      | 03/03/25 002 | Fatture   | 001    | Costo                   | 000001 | Commessa centro | Manuale     | fattura di acquisto                           | Cliente   | 22001  | Bianchi srl                  | Confermato   | 900,00   | 0,00     | 2.000,00     |
| 001   | Ufficio              | 2025/5      | 03/03/25     |           | 002    | Ricavo                  | 000001 | Commessa centro | Co.Ge 2025/ | 7 FT VEN PR.000004/1 03/03/25                 | Cliente   | 22000  | Esposito Carlo Industrie srl | Confermato   | 0,00     | 1.750,00 | 250,00       |
| 001   | Ufficio              | 2025/5      | 03/03/25     |           | 004    | Spese accessorie ricavi | 000001 | Commessa centro | Co.Ge 2025/ | 7 FT VEN PR.000004/1 03/03/25                 | Cliente   | 22000  | Esposito Carlo Industrie srl | Confermato   | 0,00     | 52,50    | 197,50       |
| 001   | Ufficio              | 2025/6      | 03/03/25     |           | 002    | Ricavo                  | 000001 | Commessa centro | Co.Ge 2025/ | 8 FT VEN PR.000005/2 03/03/25                 | Cliente   | 22000  | Esposito Carlo Industrie srl | Confermato   | 0,00     | 213,50   | -16,00       |
| 001   | Ufficio              | 2025/6      | 03/03/25     |           | 004    | Spese accessorie ricavi | 000001 | Commessa centro | Co.Ge 2025/ | 8 FT VEN PR.000005/2 03/03/25                 | Cliente   | 22000  | Esposito Carlo Industrie srl | Confermato   | 0,00     | 6,41     | -22,41       |
| 001   | Ufficio              | 2025/8      | 31/03/25 002 | Fatture   | 002    | Ricavo                  | 000002 | Commessa 2      | Manuale     | previsionale del semestre                     | Cliente   | 22000  | Esposito Carlo Industrie srl | Previsionale | 720,00   | 0,00     | 697,59       |
|       |                      |             |              |           |        |                         |        |                 | TOTALI      |                                               |           |        |                              |              | 4.220,00 | 3.522,41 | 697,59       |
| 002   | Magazzino            | 2025/6      | 03/03/25     |           | 002    | Ricavo                  | 000001 | Commessa centro | Co.Ge 2025/ | 8 FT VEN PR.000005/2 03/03/25                 | Cliente   | 22000  | Esposito Carlo Industrie srl | Confermato   | 0,00     | 91,50    | -91,50       |
| 002   | Magazzino            | 2025/6      | 03/03/25     |           | 004    | Spese accessorie ricavi | 000001 | Commessa centro | Co.Ge 2025/ | 8 FT VEN PR.000005/2 03/03/25                 | Cliente   | 22000  | Esposito Carlo Industrie srl | Confermato   | 0,00     | 2,74     | -94,24       |
|       |                      |             |              |           |        |                         |        |                 | TOTALI      |                                               |           |        |                              |              | 0,00     | 94,24    | -94,24       |
| 003   | Unità operativa      | 2025/6      | 03/03/25     |           | 002    | Ricavo                  | 000001 | Commessa centro | Co.Ge 2025/ | 8 FT VEN PR.000005/2 03/03/25                 | Cliente   | 22000  | Esposito Carlo Industrie srl | Confermato   | 0,00     | 305,00   | -305,00      |
| 003   | Unità operativa      | 2025/6      | 03/03/25     |           | 004    | Spese accessorie ricavi | 000001 | Commessa centro | Co.Ge 2025/ | 8 FT VEN PR.000005/2 03/03/25                 | Cliente   | 22000  | Esposito Carlo Industrie srl | Confermato   | 0,00     | 9,15     | -314,15      |
| 003   | Unità operativa      | 2025/6      | 03/03/25     |           | 002    | Ricavo                  | 000001 | Commessa centro | Co.Ge 2025/ | 8 FT VEN PR.000005/2 03/03/25                 | Cliente   | 22000  | Esposito Carlo Industrie srl | Confermato   | 0,00     | -305,00  | -9,15        |
| 003   | Unità operativa      | 2025/6      | 03/03/25     |           | 004    | Spese accessorie ricavi | 000001 | Commessa centro | Co.Ge 2025/ | 8 FT VEN PR.000005/2 03/03/25                 | Cliente   | 22000  | Esposito Carlo Industrie srl | Confermato   | 0,00     | -9,15    | 0,00         |
| 003   | Unità operativa      | 2025/7      | 04/03/25 002 | Fatture   | 002    | Ricavo                  | 000001 | Commessa centro | Manuale     | fattura vendita pro- forma provvisaria attesa | Cliente   | 22000  | Esposito Carlo Industrie srl | Provvisorio  | 698,00   | 0,00     | 698,00       |
|       |                      |             |              |           |        |                         |        |                 |             |                                               |           |        |                              |              |          |          |              |

Per entrambe le stampe sono previste alcune "Colonne collegate", relative a tabelle correlate, che possono essere utilizzate per creare nuove configurazioni.

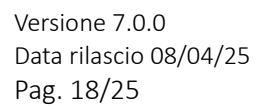

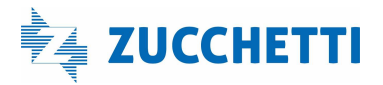

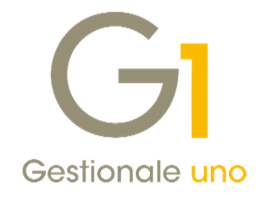

## Area Vendite e Ordini

### 5. Adeguamento del tracciato per le fatture elettroniche alla versione 1.9

Il **01/04/2025** è entrata in vigore la **versione 1.9** delle specifiche tecniche della Fatturazione Elettronica. In particolare, sono state aggiornate le indicazioni per l'utilizzo del nuovo tipo documento **TD29- Comunicazione per omessa o irregolare fatturazione (art. 6, comma 8, D.Lgs. 471/97)** da utilizzare per segnalare all'Agenzia delle Entrate la mancata o irregolare ricezione di una fattura tramite il Sistema di Interscambio.

In precedenza, per assolvere a questo obbligo normativo veniva utilizzato il tipo documento **TD20** che ora verrà utilizzato solo per l'omessa o irregolare fatturazione nelle operazioni **con inversione contabile**.

Infatti, il codice TD20 è stato aggiornato nella sua descrizione, ora definita come "Autofattura per regolarizzazione e integrazione delle fatture (ex art. 6 c. 9-bis d.Lgs. 471/97 o art. 46 c.5 D.L. 331/93)".

All'indirizzo: <u>https://www.agenziaentrate.gov.it/portale/aree-tematiche/fatturazione-elettronica</u> è possibile consultare la "**Guida alla compilazione della fatturazione elettronica e dell'esterometro**" aggiornata che illustra nel dettaglio le caratteristiche del nuovo tipo documento e i casi di utilizzo.

Il nuovo tipo documento "TD29 – Comun. omessa/irregolare fatturazione art.6 c.8 D. Lgs.471/97" è stato reso disponibile all'interno dei "Tipi documento di Acquisto" (menu "Base \Archivi Acquisti") e dovrà essere inserito dalla "Gestione Documenti di Acquisto" e inviato a SdI attraverso la scelta "Collegamento a Digital Hub – Autofatture e Integrazioni" del menu Acquisti.

| Tipi Documento di Acquisto                                                                                                    |                                                                                                    | - = ×      |
|----------------------------------------------------------------------------------------------------|----------------------------------------------------------------------------------------------------|------------|
| odice: FK Descrizione:                                                                                                    | Autofattura denuncia TD29                                                                                                    |            |
| ati principali Stampa Altri dati Pe                                                                                                    | ersonalizza campi                                                                                                    |            |
|                                                                                                    | Genera partite                                                                                                    | ОК         |
| Ultimo numero: 0                                                                                                    | Suffigso numeraz.:                                                                                                    | Interrompi |
| Ultima data:                                                                                                    | A ~                                                                                                    | Modifica   |
| Doc. elettronico emesso per cont                                                                                                    | o del fornitore o autofattura/integrazione FE                                                                                                    | Clinics    |
| Tipo: Comun. omessa/irregolare                                                                                                    | fatturazione art.6 c.8 D.Lgs.471/97 TD29                                                                                                    | Enum iq    |
| Autof.regol.e int. ft ex art                                                                                                    | .6 c.9-bis d.lgs.471/97 o art.46 c.5 DL 331/93 TD20                                                                                                    | 2          |
| Prende - Estrazione beni da Depositi<br>Tipo: Estrazione beni da Depositi<br>Fattura differita di cui all'art.<br>Magazzi Acquisti da San Marino con<br>Codice m Comun. omessa/rregolare | 104 con versamento dell'IVA TD23<br>t.21, comma 4, terzo periodo lett. a TD24<br>21, comma 4, terzo periodo lett. b TD25<br>IVA - fattura cartacea TD28<br>fatturazione art.6 c.8 D.Lgs.471/97 TD29 |            |
| Causale magagzino: 101                                                                                                    | Carico (quantità e valore)                                                                                                    |            |
| Analitica<br>Centro dị c/r:                                                                                                    | Ipo agg.: Escluso                                                                                                    |            |
| Causale:                                                                                                    |                                                                                                    |            |
| Registro I.V.A. collegato:                                                                                                    |                                                                                                    |            |
|                                                                                                    |                                                                                                    |            |

Le specifiche tecniche aggiornate prevedono inoltre:

- l'introduzione del nuovo regime fiscale RF20 Regime transfrontaliero di franchigia IVA (direttiva UE n. 2020/285) che è possibile richiamare all'interno della scheda "Altri dati (2)" dell'Anagrafica Azienda (menu "Base \ Menu Utilità \ Menu di Sistema");
- l'aggiornamento dei codici valori per le fatture di vendita gasolio o carburante, per recepire la nuova codifica prevista dall'Agenzia delle Dogane e dei Monopoli nella tabella TA13 (Tabella prodotti energetici), che possono essere indicati durante l'inserimento dei documenti elettronici richiamando i Dati integrativi di dettaglio tramite il tasto FE presente nel Corpo (2). Come indicato per la codifica occorre fare riferimento sempre alle specifiche tecniche.

Versione 7.0.0 Data rilascio 08/04/25 Pag. 19/25

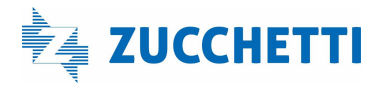

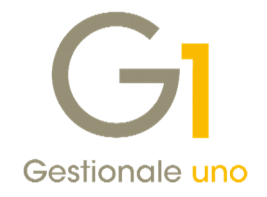

|                                                                                                    |                                                                                                    |                                                                                                    |                            |   | GI Dati integrativi di dettaglio Fattura Elettronica                                                                                                    |                   |
|----------------------------------------------------------------------------------------------------|----------------------------------------------------------------------------------------------------|----------------------------------------------------------------------------------------------------|----------------------------|---|----------------------------------------------------------------------------------------------------|-------------------|
| Testata (1)                                                                                            | Corpo (2) Calce (3)                                                                                                    |                                                                                                    |                            |   | Dati gestonali Altri dati                                                                                                    |                   |
| Cod.articolo                                                                                           | Descrianne                                                                                                    | Cod.mag. Quantită                                                                                                    | Prezzo unit.               | 1 | Hodalia complatione Codics TopiCodics Valve e Topi costone prestatione Automatica Codic Transition Codic Transitione e Topi costone prestatione narvall Codic Transit Codic Transit Codic Valvere 2723394 Appling | OK<br>Annule<br>2 |
| God. articolo:<br>Descrizione:<br>Desc. agg.:<br>Magazzino:                                            | CARBURANTE                                                                                                    | DOD,000 🕃 LLM.: LT                                                                                                    | Note Info Gac. guad Dilla. |   | Coder Teo Coder Viere<br>CALIT 177101402                                                                                                    |                   |
| Prezzo unit:<br>% Scont):<br>Provvigione:<br>Imponible:<br>Uottu du recerv<br>Genera eff<br>Imponible: | € 1,96 C<br>0,00 \$ 0,00 \$ 0,00 \$ 0,00 \$<br>0,00 \$ 6 (salcista)<br>€ 350,50 Impostar €<br>t salcista and a salcista and a salcista | logice p.d. c.: EC51600<br>Num, coli rigo:<br>Pr.Capoarea:<br>75,90) Totale: (<br>ga Interroepi<br>ü files da alegare al record |                            |   | gedifica (Brenn Squota Cepca<br>Roorte Ecolor e berre Diriposte ligo cessione prestatore "Types Accessers"                                                                                                    |                   |

• l'aggiornamento dei controlli e dei relativi codici di errore per l'introduzione del nuovo tipo documento.

Infine, sono stati **aggiornati fogli di stile, Sdl e AssoSoftware,** utilizzati per la visualizzazione del contenuto delle fatture elettroniche, al fine di mostrare correttamente le nuove diciture previste dalle novità normative.

### 6. Ripristino effetti allo stato inserito e verifica partite aperte

Facendo seguito ad alcune richieste di miglioria pervenuteci relativamente alla "Gestione Distinte Effetti" (menu "Vendite \ Gestione Incassi"), con la versione 7.0.0 sono state apportate alcune **nuove funzionalità** illustrate di seguito.

All'interno della scelta "Gestione Distinte Effetti", in presenza di una distinta in stato "Consolidato" oppure "In consolidamento", è già possibile ripristinare lo stato di tutti gli effetti in essa contenuti tramite il pulsante "Ripristina Stato" che riporta gli effetti allo stato "Stampato" e la distinta allo stato "Presentato". È inoltre possibile ripristinare lo stato del singolo effetto consolidato tramite la voce "Ripristina effetto" presente all'interno del menu contestuale accessibile tramite tasto destro della scheda "Dettaglio effetti" che riporta l'effetto allo stato "Stampato". Con la presente versione, alle due modalità appena indicate, si aggiunge la possibilità di riportare il singolo effetto allo stato "Inserito" disabbinandolo dalla distinta di appartenenza per poterlo eventualmente ripresentare con una nuova.

In particolare, dalla **scheda "Dettaglio effetti"** della distinta consolidata, tramite la consueta voce "**Ripristina effetto**" del menu contestuale, è ora possibile scegliere se riportare l'effetto selezionato allo stato "**Stampato**" oppure "**Inserito**".

| 1.4      |      |      |         |                                   |                                      |            |             |      | - Marine                     |
|----------|------|------|---------|-----------------------------------|--------------------------------------|------------|-------------|------|------------------------------|
| I        | <    | >    | Ы       | x x m & F                         | 1 19 1                               |            |             | cel  | NUOZO                        |
|          |      |      |         |                                   |                                      |            |             |      | Modifica                     |
| nno ett. | NUM. | eff. | Cliente | Ragione sociale                   | Importo effetto                      | Data scao  | Concolidato | Anno | Elmina                       |
| 025      |      | 113  | 22001   | Rossi & Verdi s.p.a.              | € 3.355,0                            | 0 28/02/25 | Consolidato | 2025 | Amula                        |
|          |      |      | 0       | GI Impostazioni ripristino effett |                                      | ×          |             |      | 2                            |
|          |      |      |         | Stampato (L'effetto resta         | abbinato alla distinta)<br>K Annulla |            |             | - 1  | File telematico<br>Consolida |
|          |      |      |         |                                   |                                      |            |             |      | Ripristina stato             |

Selezionando lo stato da ripristinare "Inserito", l'effetto tornerà allo stato scelto e sarà disabbinato dalla

Versione 7.0.0 Data rilascio 08/04/25 Pag. 20/25

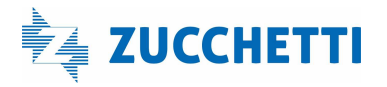

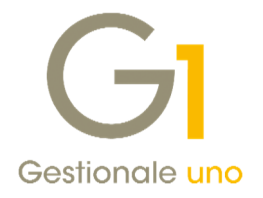

distinta, pronto per essere associato a una nuova mentre la distinta manterrà il suo stato originario ("Consolidato" o "In consolidamento").

Scegliendo invece lo stato da ripristinare "Stampato", il comportamento resta invariato rispetto al pregresso quindi l'effetto resterà abbinato alla distinta.

In entrambi i casi, le registrazioni contabili collegate agli effetti ripristinati saranno eliminate.

Nel caso in cui si ripristinassero allo stato "Inserito" **tutti gli effetti abbinati** ad una distinta, la procedura procederà all'**eliminazione della distinta** medesima avvisando l'utente con uno specifico messaggio.

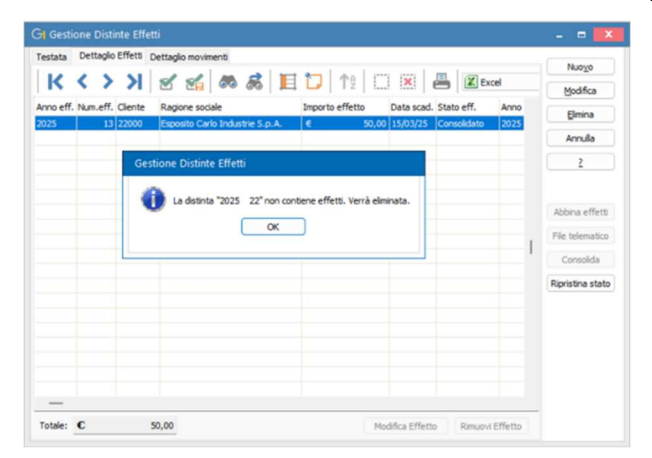

La possibilità di ripristinare un effetto dallo stato "Consolidato" a quello "Inserito" **con la stessa logica** indicata sopra, è fattibile anche dalla scelta "**Ripristina Effetti**" (menu "Vendite \ Gestione Incassi \ Utility effetti") che consente di **selezionare più effetti contemporaneamente** appartenenti anche a distinte diverse.

| K    | <        | к        | 1       | 8             |           |                      |                            | 12           | ×                             | -            | Excel       | Seleziona tutti   |
|------|----------|----------|---------|---------------|-----------|----------------------|----------------------------|--------------|-------------------------------|--------------|-------------|-------------------|
| Sel. | Anno eff | Num.eff. | Cliente | Racion        | e sociale | Import               | o effetto                  | Data scad    | Anno dist.                    | Numero dist. | Stato eff.  | Deseleziona tuti  |
| 2    | 2025     | 111      | 22000   | Esposit       | o Carlo I | nd€                  | 1.884,29                   | 28/02/25     | 2025                          | 28           | Consolidato |                   |
|      | 2025     | 112      | 22000   | Esposit       | o Carlo I | nd €                 | 1.884,29                   | 28/03/25     | 2025                          | 27           | Consolidato |                   |
|      | 2025     | 113      | 22001   | Rossi 8       | Verdi s.  | p.i €                | 3.355,00                   | 28/02/25     | 2025                          | 28           | Consolidato |                   |
| 2    | 2025     | 114      | 22001   | Rossi 8       | Verdi s.  | 9.1 €                | 3.355,00                   | 28/03/25     | 2025                          | 27           | Consolidato |                   |
|      |          |          |         | Inseri  Stamp | ato       | (L'effet<br>(L'effet | tto sarà si<br>tto resta a | collegato da | alla distinta)<br>a distinta) |              |             |                   |
|      |          |          |         |               |           |                      | 0                          | K            | Annulla                       |              |             | Ripristina Effett |

Inoltre, allo scopo di individuare più facilmente le distinte di appartenenza degli effetti che si intendono ripristinare tramite utility, sono stati aggiunti i campi "Anno dist." e "Numero dist." all'interno della griglia degli effetti da ripristinare.

Versione 7.0.0 Data rilascio 08/04/25 Pag. 21/25

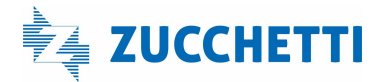

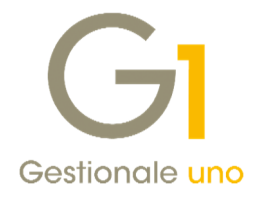

| Effetti se | elezionabili |          |         |                    |                 |           |            |              |             | Seleziona tut   |
|------------|--------------|----------|---------|--------------------|-----------------|-----------|------------|--------------|-------------|-----------------|
| K          | < :          | K <      | 2       | 2 3 3              | ED              | 12        | ×          | 8            | Excel       | Jene bon to tot |
| Sel.       | Anno eff.    | Num.eff. | Cliente | Ragione sociale    | Importo effetto | Data scad | Anno dist. | Numero dist. | Stato eff.  | Deseleziona tu  |
| ~          | 2025         | 112      | 22000   | Esposito Carlo Inc | € 1.884,29      | 28/03/25  | 2025       | 27           | Consolidato |                 |
|            | 2025         | 114      | 22001   | Rossi & Verdi s.p. | € 3.355,00      | 28/03/25  | 2025       | 27           | Consolidato |                 |
|            | 2025         | 111      | 22000   | Esposito Carlo Ind | € 1.884,29      | 28/02/25  | 2025       | 28           | Consolidato |                 |
|            | 2025         | 113      | 22001   | Rossi & Verdi s.p. | € 3.355,00      | 28/02/25  | 2025       | 28           | Consolidato |                 |
|            |              |          |         |                    |                 |           |            |              |             |                 |
|            |              |          |         |                    |                 |           |            |              |             |                 |
|            |              |          |         |                    |                 |           |            |              |             |                 |
|            |              |          |         |                    |                 |           |            |              |             |                 |
|            |              |          |         |                    |                 |           |            |              |             |                 |
|            |              |          |         |                    |                 |           |            |              |             |                 |
|            |              |          |         |                    |                 |           |            |              |             |                 |
|            |              |          |         |                    |                 |           |            |              |             |                 |
|            |              |          |         |                    |                 |           |            |              |             |                 |
|            |              |          |         |                    |                 |           |            |              |             |                 |
|            |              |          |         |                    |                 |           |            |              |             |                 |
|            |              |          |         |                    |                 |           |            |              |             |                 |
|            |              |          |         |                    |                 |           |            |              |             | Ripristina Effe |
| _          |              |          |         |                    |                 |           |            |              |             | tere de         |

Infine, per coloro che **gestiscono gli estratti conto e consolidano le distinte effetti**, è stata introdotta la possibilità di **includere/escludere la verifica della presenza delle partite di apertura** (generate dal consolidamento dei documenti di vendita) in sede di consolidamento degli effetti.

Infatti, all'interno del pulsante "Avanzate..." presente nella scelta "Consolida Effetti" (menu "Vendite \ Gestione Incassi" oppure all'interno dell'omonimo pulsante della scelta "Gestione Distinte Effetti") è stata aggiunta l'opzione "Verifica la presenza delle partite di apertura" che, se selezionata, verifica sempre la presenza della partita di apertura in sede di consolidamento effetti e, se non dovesse esistere, impedirebbe di procedere con il consolidamento.

L'opzione di **default è abilitata** e sarà a discrezione dell'utente disattivarla in base alle proprie esigenze lavorative, qualora, ad esempio, si abbia la necessità di consolidare gli effetti prima delle fatture.

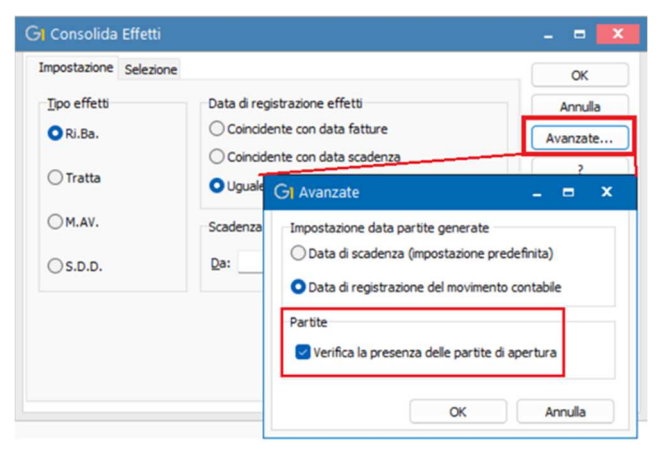

### 7. Stampa etichette Ordini Clienti e Fornitori

La versione 7.0.0 introduce la possibilità di stampare le **etichette articolo** a partire dagli **ordini Clienti** e **ordini Fornitori** analogamente a quanto già avviene per i documenti di vendita e i documenti di acquisto.

Le funzionalità sono state realizzate seguendo le stesse logiche del passato, garantendo continuità e familiarità per l'utente. Questa nuova opzione è disponibile nelle seguenti scelte:

"Gestione Ordini Clienti" (menu "Ordini \ Ordini Clienti") e "Gestione Ordini Fornitori" (menu "Ordini \ Ordini Fornitori") dove, tramite tasto destro del mouse in Testata, Corpo o Calce dell'ordine è possibile selezionare la voce "Stampa Etichette Articoli" per poter stampare le etichette relative al singolo ordine selezionato.

Versione 7.0.0 Data rilascio 08/04/25 Pag. 22/25

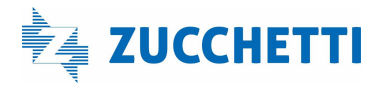

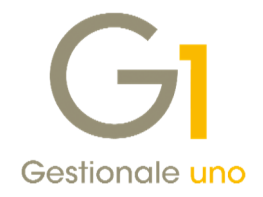

| Tibo: CI                     |             | Ordi     | ni da dienti               | Num:                     | 2025               | ~ /            | 8        | Data:            | 31/01/2025   | 0 55  |
|------------------------------|-------------|----------|----------------------------|--------------------------|--------------------|----------------|----------|------------------|--------------|-------|
| Principali Altri             | dati N      | lote     | Banca                      |                          |                    |                |          |                  |              |       |
| Cliente<br>Codice: 22        | 000         | (        | Esposito Carlo Industrie S | 5.p. <mark>A</mark> . Re | salizzazione       | manufatti      | Stato o  | rdine<br>Jisione | Confe        | rmatp |
|                              |             | Via M    | azzini, n. 10              |                          | Visualizza         | XML del doc    | umento e | lettronico       | associato    | -     |
| Informazion                  | i           | 2010     | 0 Milano                   |                          | Stampe A           | rchiviate      |          |                  |              | ۰ ti  |
| Pagamento:                   | RB01        |          | R.B. 30 gg. d.f.           |                          | Gestione /         | Allegati       |          |                  |              | '⊡    |
| Listino:<br>Divis <u>a</u> : | 1           |          | Listino di Vendita n. 1    |                          | Stampa<br>Anteprim | a              |          |                  |              |       |
| Agente:                      | 007         |          | Agence our                 | _                        | Navigazio          | ne Flusso Ve   | ndite    |                  |              | H     |
| Collegame                    | ento all'ar | nalitica | 8                          |                          | Stampa Et          | tichette Artic | oli      |                  |              |       |
| Centro:                      |             |          |                            | Col                      | Duplica o          | rdine (F7)     |          |                  |              | pla   |
|                              |             |          |                            | _                        | Chiudi             |                |          |                  |              |       |
|                              |             |          |                            |                          |                    |                |          |                  | Ricalcola or | dine  |

"Interroga Ordini Clienti" (menu "Ordini \ Ordini Clienti") e "Interroga Ordini Fornitori" (menu "Ordini \ Ordini Fornitori") dove, tramite l'icona presente nella toolbar della griglia di visualizzazione, è possibile accedere direttamente alla stampa etichette di uno o più ordini contemporaneamente oppure, se si opera dalla scheda "Corpo", è possibile stampare le etichette di una o più righe del singolo ordine.

| Te   | tata Co | orpo  | Calce    |        |          |             |                 |                                                                                                    |  |
|------|---------|-------|----------|--------|----------|-------------|-----------------|----------------------------------------------------------------------------------------------------|--|
| 1    | < <     | >     | K        | 2      | 24       | <b>60</b> 8 | 8 🗉 🗇           | 12 🔅 🗮 🖪 🖗 🗷 Excel 🗸 💈                                                                                               |  |
| Tipo | Anno N  | umero | Data ord | ne C/F | Priorità | Cliente     | Ragione sociale | Indirizzo                                                                                                    |  |
| 1    | 2025    | 2     | 02/01/25 | С      | 5        | 000004      | Street Food S   |                                                                                                    |  |
| 1    | 2025    | 3     | 09/01/25 | P      | 5        | 22000       | Esposito Carlo  | GI Stampa Etichette (Wizard)                                                                                         |  |
| 1    | 2025    | 4     | 10/01/25 | P      | 5        | 000013      | L'aquione       | Stampa Etichette - Impostazioni                                                                                      |  |
| 1    | 2025    | 6     | 12/01/25 | c      | 5        | 000007      | Verdi Industria | Selezionare il file con il lavout dell'etichetta desiderato ed impostare i filtri per la selezione degli elementi da |  |
| 1    | 2025    | 7     | 31/01/25 | С      | 5        | 000007      | Verdi Industria | stampare. Per creare nuovi layout per le etichette utilizzare l'applicazione Fincati.                                |  |
| 1    | 2025    | 8     | 31/01/25 | P      | 5        | 22000       | Esposito Carlo  | Impostazioni                                                                                                    |  |
|      |         |       |          |        |          |             |                 | Codice Etichetta                                                                                                    |  |
|      |         |       |          |        |          |             |                 | ADTICO4 Articoli da ordei clanti finenitori                                                                          |  |
|      |         |       |          |        |          |             |                 |                                                                                                    |  |
|      |         |       |          |        |          |             |                 | Numero Etichette                                                                                                    |  |
|      |         |       |          |        |          |             |                 | O Una per movimento/riga                                                                                             |  |
|      |         |       |          |        |          |             |                 | O Una per elemento Quantità da considerare: Ordinata                                                                 |  |
|      |         |       |          |        |          |             |                 | O Una per colo                                                                                                    |  |
|      |         |       |          |        |          |             |                 | Prezzo Variabile Articolo                                                                                            |  |
| 0.1  | -       |       |          |        |          |             |                 | Valorizzato secondo: 🛛 Prezzo 1 da Anagrafica Articolo 🗸                                                             |  |
|      |         |       |          |        |          |             |                 | Ciente:                                                                                                    |  |
|      |         |       |          |        |          |             |                 |                                                                                                    |  |
| _    |         | _     |          | _      |          |             |                 | Listino:Prezzo futuro                                                                                                |  |
|      |         |       |          |        |          |             |                 |                                                                                                    |  |

• "Stampa Etichette (Wizard)" (menu "Strumenti") in cui sono stati aggiunti due nuovi criteri di selezione dei dati da stampare per la tipologia "Etichette per Articoli": "Articoli da ordini cliente" e "Articoli da ordini fornitore".

| Stampa Etichette - Selezione Sorgente Dati                                                                                                    |    |
|----------------------------------------------------------------------------------------------------|----|
| Selezionare la sorgente dei dati che verranno stampati all'interno delle etichette. E possibile<br>stampare etichette a partire dalla semplice anagrafica o partendo da documenti e moviment<br>magazzino, per facilitarne l'organizzazione ed ottimizzare i tempi di stampa. | di |
| Indica un criterio di selezione dei dati da stampare                                                                                                    |    |
| O Articoli da anagrafica                                                                                                    |    |
| O Articoli da giacenza                                                                                                    |    |
| O Articoli da documenti di vendita                                                                                                    |    |
| O Articoli da documenti d'acquisto                                                                                                    | 5  |
| O Articoli da movimento di magazzino                                                                                                    | \$ |
|                                                                                                    |    |
| O Articoli da ordini diente                                                                                                    |    |
| Articoli da ordini cliente     Articoli da ordini fornitore                                                                                                    |    |
| Articoli da ordini clente     Articoli da ordini fornitore                                                                                                    |    |

Versione 7.0.0 Data rilascio 08/04/25 Pag. 23/25

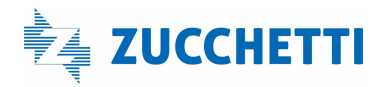

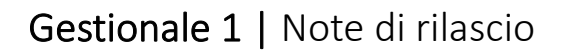

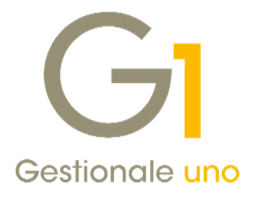

Da questa scelta è possibile **stampare massivamente** le etichette relative a diversi ordini, applicando opportuni **filtri** di selezione come, ad esempio, lo stato degli ordini da considerare oppure solo gli ordini contenenti determinati articoli.

| ini    |                          |                                                                                 |                                                                                   |
|--------|--------------------------|---------------------------------------------------------------------------------|-----------------------------------------------------------------------------------|
|        | Primo                    |                                                                                 |                                                                                   |
|        | Ultimo                   |                                                                                 |                                                                                   |
| 2025 🗸 | / 0 A numero: 2025 ~ / 0 |                                                                                 |                                                                                   |
|        | <u>T</u> ipo Ordini:     |                                                                                 |                                                                                   |
| e      | Tutti ~                  |                                                                                 |                                                                                   |
|        | ni<br><br>2025 V j       | nl<br>[Primo<br>Uteno<br>2025 \/ 0 A numero: 2025 \/ 0<br>Ipo Ordini:<br>tuts \ | nl<br>Primo<br>Uteno<br>2025 v / 0 A numero: 2025 v / 0<br>Ijoo Ordni:<br>Tutti v |

Con qualunque delle modalità indicate sopra, la procedura di stampa etichette consentirà all'utente di **decidere il numero di etichette da stampare**; sono infatti previste tre modalità tra cui scegliere, che sono:

- Una per movimento/riga: per ogni riga presente nell'ordine (sia di tipo articolo che spesa) la procedura proporrà la stampa di una sola etichetta;
- Una per elemento: la procedura proporrà tante etichette quante sono le quantità indicate sulla riga dell'ordine; in questo caso è possibile scegliere anche la quantità da considerare tra quella Ordinata, Consegnata, Cancellata e Residua;
- Una per collo: la procedura proporrà un numero di etichette da stampare pari al numero dei colli indicati sulla riga dell'ordine.

| anpostdation Patricitor                                                        | Filtri Articolo |                                   |                                                 |  |  |
|--------------------------------------------------------------------------------|-----------------|-----------------------------------|-------------------------------------------------|--|--|
| Codice Etichetta                                                               |                 |                                   |                                                 |  |  |
| ARTICO4                                                                        | Articoli d      | sa ordini clienti/fornitori       |                                                 |  |  |
|                                                                                |                 |                                   |                                                 |  |  |
| Numero Etichette                                                               | kias            |                                   |                                                 |  |  |
| O Una per elemento                                                             | inga .          | Quantità da considerare: Ordinata |                                                 |  |  |
|                                                                                |                 |                                   |                                                 |  |  |
| O Una per collo                                                                |                 |                                   | Ordinata                                        |  |  |
| O Una per collo Prezzo Variable Articol                                        | ,               |                                   | Ordinata<br>Consegnata<br>Cancellata            |  |  |
| O Una per collo Prezzo Variabile Articol Valorizzato secondo                   | Prezzo 1 da     | Anagrafica Articolo 🖂             | Ordinata<br>Consegnata<br>Cancellata<br>Residua |  |  |
| O Una per collo<br>Prezzo Variabile Articol<br>Valorizzato secondo<br>Cliente: | Prezzo 1 da     | Anagrafica Articolo 🧹             | Ordinata<br>Consegnata<br>Cancellata<br>Residua |  |  |

Una volta definite le opzioni di stampa, si procede come di consueto con la stampa effettiva delle etichette che avviene tramite il modello di stampa definito in precedenza nei Fincati (menu "Strumenti").

#### NOTA

Con questo aggiornamento è stato aggiunto il modello standard fincato etichetta "**MarticO4**" che consente di stampare le etichette articoli da ordini clienti/fornitori; come per tutti i modelli fincati, anche per le etichette l'utente ha la possibilità di **crearne di nuovi** in base alle proprie necessità.

Versione 7.0.0 Data rilascio 08/04/25 Pag. 24/25

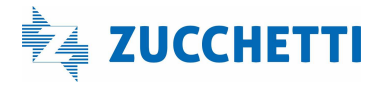

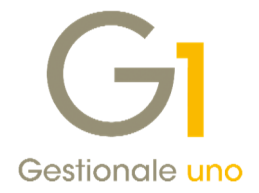

### 8. Filtro su Ordini Clienti nell'Interroga Liste di Prelievo

Nella scelta "Interroga Liste prelievo" (menu "Ordini \ Ordini Clienti") è stata aggiunta la scheda "**Filtro ordini**" utile per impostare **i filtri sui tipi e sui numeri degli ordini** che si vogliono interrogare.

| mpostazione | Filtro a | articol | Filtro ordini              |
|-------------|----------|---------|----------------------------|
| Selezione   | ordini   |         |                            |
| Da tipo:    | C1       |         | Ordini da clienti Italia   |
| A tipo:     | C2       |         | Ordini da dienti estero    |
| Da numero:  | 2025     | ~       | / 10 A numero: 2025 V / 35 |
|             |          |         |                            |
|             |          |         |                            |

Inoltre, nella scheda "Corpo" della lista di prelievo di cui si vuole consultare il dettaglio, sono state aggiunte le colonne "**Rif. ordine**" e "**Data ordine**" che riportano i riferimenti agli ordini a cui gli articoli appartengono.

| ĸ        | < > > 8                   | 24     | **         | e D         | 12       |              |      | K Excel        | ~               | 5             |  |
|----------|---------------------------|--------|------------|-------------|----------|--------------|------|----------------|-----------------|---------------|--|
| Articolo | Descrizione               | Stato  | Rif.ordine | Data ordine | Cod.mag. | Dt. consegna | U.M. | Q.tà prelevata | Q.tà cancellata | Descrizione 2 |  |
| MOUSE    | Mouse nero Wireless       | Aperta | C1/2025-10 | 15/01/25    | 01       | 31/01/25     |      | 5,00           | 0,00            |               |  |
| TAS001   | Tastiera italiana Windows | Aperta | C1/2025-11 | 15/01/25    | 01       | 31/01/25     | NR   | 6,00           | 0,00            |               |  |
|          |                           |        |            |             |          |              |      |                |                 |               |  |

Fine documento.

Versione 7.0.0 Data rilascio 08/04/25 Pag. 25/25

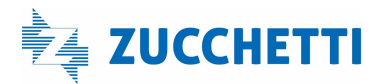